ACL-es LS-2xxx

# VONALKÓD- és CIMKE-NYOMTATÓS MÉRLEG

HASZNÁLATI ÚTMUTATÓ

Alt Cash Kft.

# Tartalomjegyzék

|                                                                | _      |
|----------------------------------------------------------------|--------|
| 1. Műszaki adatok                                              | 5      |
| 2. Megjelenes es uzembe allitas                                | 6      |
| 2.1. VIZSZINTOE AIIITAS                                        | b      |
| 2.2. Papir benelyezes                                          | 6      |
| 2.3. Billentyuzet                                              | 8<br>0 |
| 2.4. KI- es Bekapcsolas                                        | 8      |
| 3. Alapmuvelelek                                               | 9      |
| 3.1. Meres es arkaikulacio                                     | 9      |
| 3.1.1. Györsbillentyu hasznalata                               | 9      |
| 3.1.2. Allalahos haszhalal                                     | 9<br>Q |
| 3.2. Tára művalat ("tárázás")                                  |        |
| 3.3 Árengedmény ("diszkont")                                   | 10     |
| 3.4 Ármódosítás                                                | 10     |
| 4 Rutinműveletek                                               | 10     |
| 4.1 Cimke sorozatnyomtatás                                     | 11     |
| 4.2 Csomagolás gyorsan és automatikusan                        | 11     |
| 4.3. Folvamatos nyomtatás                                      | 11     |
| 5. Beállítások.                                                | 12     |
| 5.1. PLU programozás                                           | 12     |
| 5.2. Rendszerbeállítások                                       | 13     |
| 5.3. Jelszavas funkció-védelmek                                | 14     |
| 5.4. Jelszó a mérleg használatához                             | 14     |
| 6. Szoftver leírás                                             | 15     |
| 6.1. A szoftver telepítése                                     | 15     |
| 6.2. A Link32 program használata                               | 16     |
| 6.3. Alapbeállítások                                           | 17     |
| 6.4. Funkció beállítások                                       | 19     |
| 6.4.1. "Basic" - Alapbeállítások                               | 19     |
| 6.4.2. "Advanced" - további beállítások                        | 20     |
| 6.4.3. "Security" - biztonsági beállítások                     | 20     |
| 6.4.4. "Weight unit" - mértékegység beállítások                | 20     |
| 6.5. Link32 menü                                               | 21     |
| 6.6. Cimke szerkesztő ("Label editor")                         | 22     |
| 6.6.1. A cimke szerkesztő program menüi                        | 22     |
| 6.6.2. A cimke szerkesztő komponens réteg szerkesztése         | 23     |
| 6.6.3. A címke szerkesztő háttér (Background) szerkesztése     | 23     |
| 6.7. PLU szerkesztő ("PLU manager")                            | 24     |
| 6.7.1. A PLU szerkesztő menüi                                  | 25     |
| 6.7.2. A PLU adatbazis importja es exportja                    | 26     |
| 6.7.3. A PLU adatbazis nyomtatasa                              | 26     |
| 6.7.4. A Gyorsbillentyüzet kepenek kialakitasa es kinyomtatasa | 2/     |
|                                                                | 28     |
|                                                                |        |
| 8. I IXP (IXU) TAJI TOTMATUM                                   | 29     |
|                                                                |        |
| ४.उ । eteikezeies                                              | 31     |

#### Köszönet

Köszönjük, hogy megvásárolta Aclas LS-2xxx vonalkód- és cimkenyomtatós mérlegünket! Kérjük, hogy a használatba vétel előtt olvassa el figyelmesen ezt a használati útmutatót!

A hálózati csatlakozódugó csatlakozatása előtt a következőkre kell ügyelni:

- ne helyezzen terhet a tálcára a bekapcsolás előtt
- ellenőrizze, hogy a helyi villamos hálózat megfelel-e a műszaki adatokban s a mérleg adattábláján megadottaknak

#### Kicsomagolás és megtekintés

- az Aclas LS-2xxx vonalkód- és cimkenyomtatós mérlegek precíziós eszközök, ezért kérjük, megfelelő gondossággal kezelje őket!
- kicsomagolásakor, kérjük, vizsgálja meg a mérlegét
- őrizze meg a csomagolást, hogy szükség esetén abban tudja visszaszállítani az eladóhoz
- a csomagolásnak a következőket kell tartalmaznia:
  - Aclas LS-2xxx vonalkód- és cimkenyomtatós mérleg
  - használati útmutató
  - ethernet és/vagy RS-232 csatlakozó (opcionális)

## 1. Műszaki adatok

| Mérleg:                       |              |                            |
|-------------------------------|--------------|----------------------------|
| Tápellátás:                   | AC 100V~240V | 50/60Hz 1A                 |
| Működési hőmérséklet:         | 0°C - 40°C   |                            |
| Pontossági osztály:           | Ш.           |                            |
| A/D felbontás:                | 30000        |                            |
| Pontosság súlytartományokban: | LS2615EC:    | 0kg ~ 6kg e = 2g           |
|                               |              | 6kg ~ $15$ kg e = $5$ g    |
|                               | LS215EC:     | 0kg ~ 15kg e = 5g          |
|                               | LS21530EC:   | 0kg ~ 15kg e = 5g          |
|                               |              | $15 kg \sim 30 kg e = 10g$ |

Hitelesítési osztásértékek száma: 3000

#### Nyomtató:

| Tápfeszültség:      | 24V                                                 |                           |
|---------------------|-----------------------------------------------------|---------------------------|
| Felbontás:          | 448 pont / sor                                      |                           |
| Pontméret:          | 0,125mm                                             |                           |
| Használható cimkék: | hézag nélküli és hézagos (rendelhető: Alt Cash Kft. | www.penztargepcentrum.hu) |

#### Kijelző:

| Üzenet, megnevezés:     | 24 × 110 pont (alaphelyzetben "Welcome to Aclas") |
|-------------------------|---------------------------------------------------|
| Súly és az egységár:    | 8 × 110 pont                                      |
| Végösszeg:              | 7 × 110 pont                                      |
| Állapot-/funkciójelzők: | kis háromszög ( ha látható, akkor a csúcsával     |
|                         |                                                   |

mutatott állapot vagy funkció aktív)

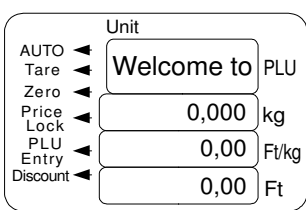

#### Méretek:

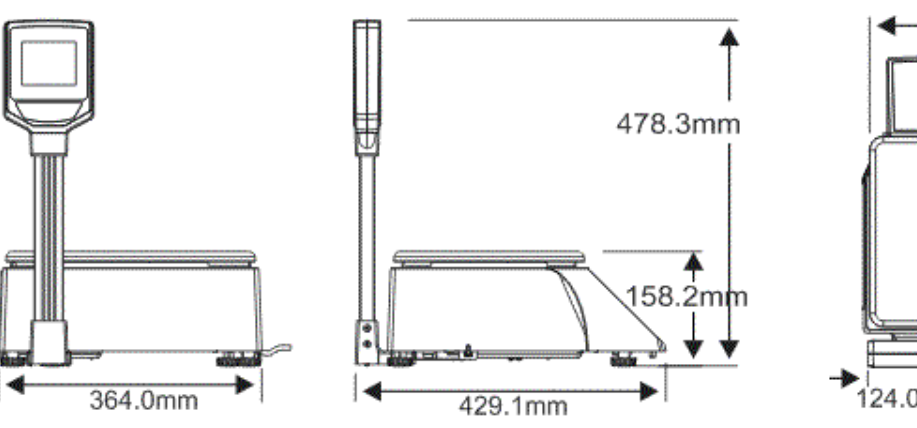

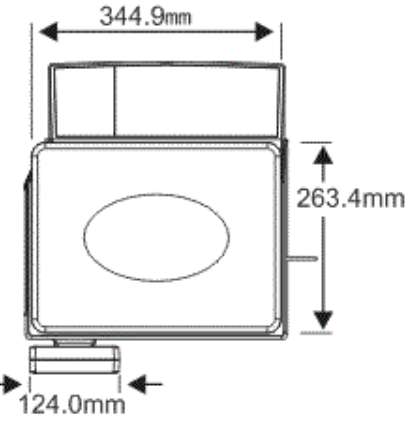

## 2. Megjelenés és üzembe állítás

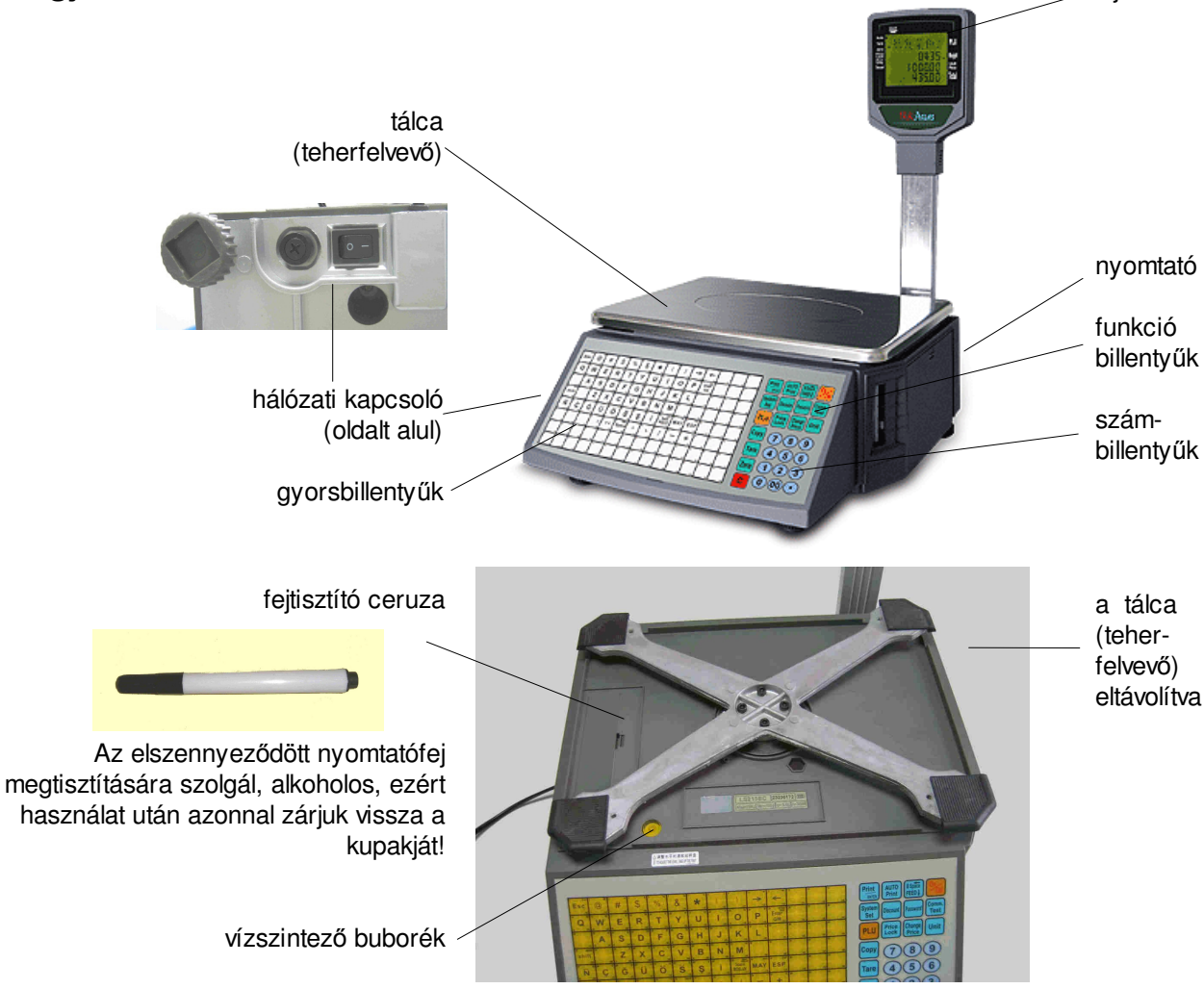

## 2.1. Vízszintbe állítás

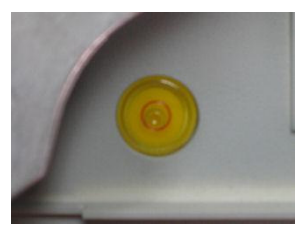

A tálca alatt található vízszintező buborékot a vörös körbe kell juttatni a mérleg lábainak megfelelő beállításával!

A mérleg négy sarka alatt található menetes lábak jobbra balra tekerésével az adott sarok emelkedik - lesüllyed.

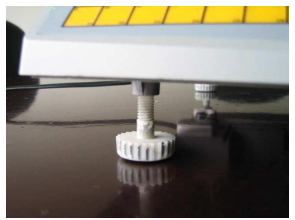

kijelző

# 2.2. Papír behelyezés

FIGYELEM!

Első papírbetöltéskor a szállítási biztonságot szolgáló csavarokat el kell távolítani!

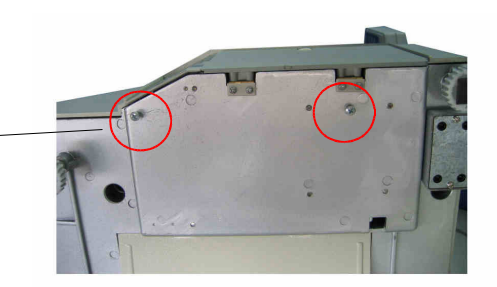

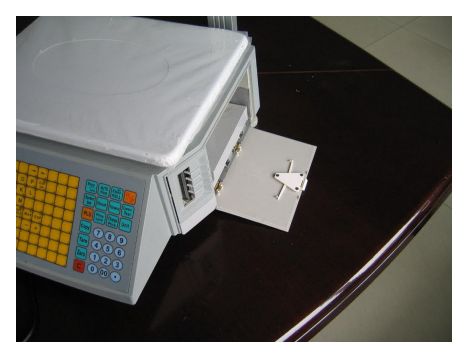

(1) Nyissa ki az oldalajtót!

(2) Húzza ki a nyomtatót!

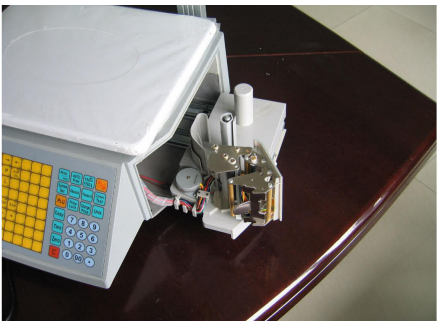

(3) Oldja a rögzítését és fordítsa ki a nyomtatófejet!

> (4) Húzzon le néhány cimkét a papírtekercs elejétől!

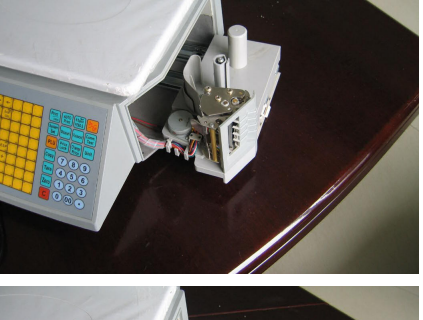

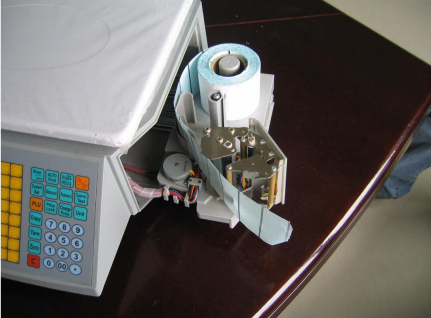

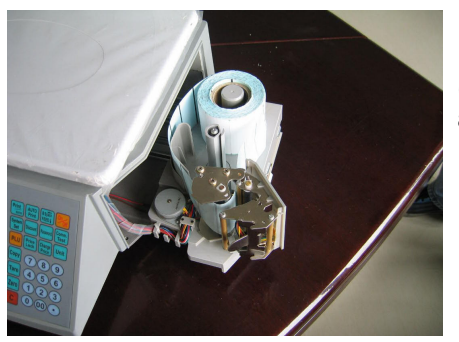

(5) Igazítsa be a papírt az ábra szerint!

(6) Fordítsa vissza a nyomtatófejet kattanásig!

(7) Igazítsa a papírt a csévélőtengelybe!

> (8) Zárja az oldalajtót!

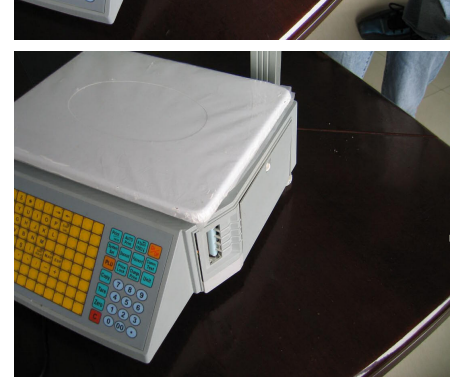

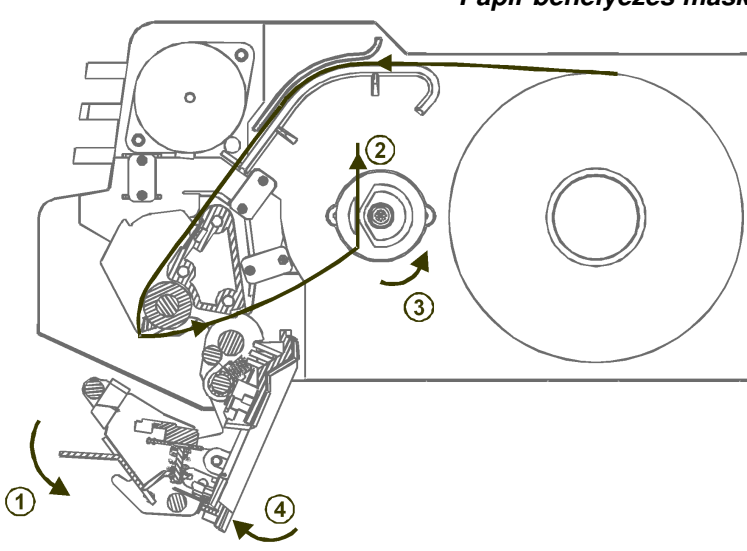

## Papír behelyezés másképpen

- a nyíl irányába a karnál fogva kifordítva nyissuk a nyomtatófejet
- 2. a tekercs elülső felületéről húzzon le
- néhány cimkét, igazítsa be a papírszalagot a nyílnak megfelelően
- csévélje fel a szalagot a nyílnak megfelelő irányba forgatva a papírcsévélő tengelyt
- 4. fordítsa vissza a nyomtatófejet a helyére
- 5. minden ötödik papírbetöltésnél, vagy ha a nyomtatás nem tiszta, tisztítsa meg a nyomtatófejet a tisztítóceruzával vagy tisztítóolajba vagy alkoholba mártott vattával
- 6. nyomja a **B.Space / FEED** gombot 2 másodpercig, hogy automatikusan beállítsa a mérleg a helyes papírpozíciót

| ľ   | Esc           | 2              | @ <b>°</b> | s<br>   | 4              | ' e          | \$ 6        | %<br>0/        | •<br>        | k 7         | -               | •           | r (      | د ه<br>\      | 10   | Ĩ   | " _ +             | 12  | 18     |     | 4   |     | Print    | AUTO B Space On        |
|-----|---------------|----------------|------------|---------|----------------|--------------|-------------|----------------|--------------|-------------|-----------------|-------------|----------|---------------|------|-----|-------------------|-----|--------|-----|-----|-----|----------|------------------------|
|     | 113           |                | W 114      | 7       | 115            | . <b>.</b>   |             | 70             | CX II        |             | <b>~</b><br>119 | 1           | 120      | /             |      | 122 | 120               |     | 124    | 125 | 128 |     | ENTER    | Print FEED             |
| 1   |               | 18             | w          | 17      | - <sup>E</sup> | 18 D         | <b>۲</b> 0  | - <sup>1</sup> | 20           | ( អ         | U               | 22          | - 1      | 20 0          | 24   | P   | 26 Enter<br>Enter | 28  | 27     | 2   | 8   | C   | Sustam   |                        |
|     | <b>u</b>      | " <sup>`</sup> | VV.        |         | - 100          |              |             |                | , T          |             | U               | .           |          | U<br>U        |      | 128 | GiR               |     |        | 130 | 140 |     | Sot      | Discount Password Test |
| 2   | •             | 30             | A          | 81      | S              | 32           | D 88        | F              | 34 (         | 3 85        | H               | 8           | ر<br>۲   | 37 K          | 34   | Ľ   | 39                | 40  | 41     | 1   | 12  |     |          |                        |
|     |               |                | A          |         | 5              | D            |             | F              | G            |             | н               |             | J        | K             | L    |     |                   |     |        |     |     | l í | ыпј      | Price Change Lunit     |
|     | 141<br>Sahift | 4<br>44        | 142        | 8<br>45 | 143<br>Z       | d 14<br>45 ) | 4 1<br>X 47 | 145<br>C       | 6 14<br>48 1 | 8 h<br>/ 49 | 147<br>B        | )<br>50     | 148<br>N | k 149<br>51 M | 52   | 150 | 151<br>53         | 54  | 162 50 | 159 | 154 |     | FLU      |                        |
|     | shift         |                |            | 1       | Z              | X            | L           | С              | V            |             | В               |             |          | M             |      |     |                   |     |        |     |     | Ì   | $\equiv$ |                        |
|     | 165           | Ļ              | 168        | z       | 167            | × 11         | 8 0         | 169            | V 1          | ٥b          | 161             | n           | 162      | m 183         |      | 164 | 165               |     | 188    | 167 | 188 |     | Copyl    |                        |
| ſ   |               | "              | <b>c</b>   | •       | ≤ °            | " ii         | 61          | ä              | ° ;;         | 5 63        | c               | ы<br>İ      |          | Space         | MA   |     | F S D             | 89  | *      | ľ   | ra  |     |          |                        |
| e e | IN<br>109     |                | Y 170      |         | 171            | U,           | 2           | U<br>173       | 3,           |             | <b>?</b> 175    |             | 178      | BOŞLUK        | WIA. | 176 | 179               |     | 180    | 181 | 182 | (   |          | ŏŏŏ                    |
| 7   | 1             | 72             |            | 73      |                | 74           | · 75        |                | 76 Spac      | ŧπ          | •               | 78          | `        | 70 /          | 80   | -1  | 81 +              | 82  | 63     | 4   | и   |     | Tare     | (4)(5)(6)              |
|     |               |                |            |         |                |              |             | 27             | apace        | 2           | "               |             |          |               | _    |     | +                 |     |        |     |     |     | $\equiv$ |                        |
|     | 103           | 86             | 184        | 87      | 190            | 86<br>66     | 8           | 18/            | 90           | 91          | 189             | <b>\$</b> 2 | 180      | 98            | ы    | 182 | 183               | 99  | 194    | 196 | 196 | l í | 7000     | (1)                    |
|     |               |                |            |         |                |              | L           |                |              |             |                 |             |          |               |      |     |                   |     |        |     |     |     | zero     |                        |
|     | 197           |                | 188        |         | 166            | 21           | 0           | 201            | 21           | 2           | 268             |             | 264      | 205           |      | 208 | 207               |     | 206    | 209 | 210 |     |          |                        |
| P   | 9             | 100            |            | 101     |                | 102          | 101         | 9              | 104          | 105         |                 | 106         |          | 107           | 108  | ľ   | 109               | 110 | 111    | '   | 12  |     | C        | (0)(00)(-)             |
|     | 211           |                | 212        |         | 213            | 21           | 4           | 215            | 21           |             | 217             |             | 218      | 219           |      | 220 | 221               |     | 222    | 223 | 224 |     |          |                        |

#### gyorsbillentyűk

A baloldali 8x14-es billentyűzet-tömb 2x112 gyorsbillentyű elérést biztosít, továbbá lehetőséget ad a szöveges információk könnyű bevbitelére. Egy mellékelt segédprogrammal az adott gyorsbillentyűhöz tartozó árucikk megnevezésekkel billentyűzetképet nyomtathatunk ki, amelyet be lehet csúsztatni a védőfólia alá, s ez nagymértékben segítheti / gyorsíthatja a leggyakoribb termékek eladását.

#### számbillentyűzet

A jobb alsó sarokban található számbillentyűkkel a működtetés és felprogramozás során szükséges szám jellegű adatokat vihetjük be. Az esetleges téves bevitelt a piros C billentyűvel törölhetjük. A tizedespont nem használt.

#### funkció billentyűzet

A maradék billentyűk az úgynevezett funkcióbillentyűk, a legfontosabb alkalmazásaik a következők:

| A marauek billentyu | k az ugynevezett turikciobillerityuk, a legiontosabb alkalmazasalk a következök. |
|---------------------|----------------------------------------------------------------------------------|
| C                   | javító billentyű, törli a megkezdett műveleteket, bevitt értékeket               |
| Zero                | nullázó billentyű, a mérleg a súlykijelzést lenullázza, s kiadja a ZERO-jelzést  |
| Tare                | tára billentyű, a csomagolás vagy edény súlyának rögzítése                       |
| Сору                | másoló billentyű, sorozatos cimkenyomtatásra                                     |
| PLU                 | plu billentyű, árucikkek azonosítására                                           |
| System Set          | a mérleg alapbeállításait lehet átprogramozni a segítségével                     |
| Print / Enter       | cimkenyomtatás kezdeményezésére vagy egyes programozásoknál jóváhagyásra         |
| Discount            | árengedmény bevitelésre                                                          |
| Price Lock          | hatására a bevitt egységárat megjegyzi a mérleg                                  |
| Change Price        | gyors módszer az egyes árucikkek árának módosítására                             |
| Password            | egyes funkciókhoz jelszó rendelhető az illegális beavatkozás kivédésére          |
| B.Space / FEED      | a nyomtató megigazítja a cimkét, vagy kiadagol egyet                             |
| ON / OFF            | a mérleg gyors ki- és bekapcsolhatóságára szolgál                                |
| Comm. Test          | ellenőrizhető lenyomásával, hogy a háttér PC-vel él-e a kapcsolat                |
| Unit                | mértékegység módosítására                                                        |
|                     |                                                                                  |

## 2.4. Ki- és Bekapcsolás

Bekapcsolásakor a kijelzőn 9-től 0-ig lefele számlálás látható, a mérleg öntesztelést végez. Ilyenkor nem szabad semmilyen billentyűt megnyomni az esetleges téves kiértékelés elkerülése érdekében. Amikor a kijelzés "0"-t mutat, a mérleg normál üzemállapotban van (ahogy az a jobboldali képen látható). Az ON / OFF billentyű használható a mérleg gyors (kb. 2 mp. alatti) ki- és bekapcsolására. Különösen ajánlott e módszer alkalmazása aktív hálózati kapcsolat mellett, mert a háttérben ilyenkor is fennmarad az összeköttetés. A hálózati dugó kihúzásával / bedugásával sose kapcsoljuk a mérleget!

|              | Unit       |       |
|--------------|------------|-------|
| AUTO  AUTO   | Welcome to | PLU   |
| Price        | 0,000      | kg    |
| PLU<br>Entry | 0,00       | Ft/kg |
| Discount     | 0,00       | Ft    |

# 3. Alapműveletek

Előzetes tudnivalók:

- AUTO mód: Abban az esetben, ha az egységár és a súly nem nulla - a súlyérték stabilizálódása után - automatikusan nyomtatja ki a mérleg a cimkét. A mérleg bekapcsolásakor az AUTO jelzés mindig megjelenik, jelezve hogy az AUTO mód aktív.

Kikapcsolásához az **AUTO Print** billentyűt kell megnyomni, ekkor a jelzés megszünik. Ajánlott, alapesetben célszerű az AUTO mód használata.

- **ZERO állapot:** Amikor semmi sincs a tálcán, az **AUTO Print** vagy a **ZERO** billentyűzés hatására a súlykijelzés lenullázódik, s a ZERO jelzés megjelenik a kijelzőn. (Amíg nem kerül a mérleg ZERO állapotba, addig nem lehet mérést kezdeni.)
- A Print / Enter billentyű használata: A további műveletek mind AUTO módban lesznek bemutatva. Amennyiben nem ez a mód van beállítva - az AUTO jelzés nem látható a kijelzőn -, a cimke kinyomtatását csak a Print / Enter billentyű lenyomásával lehet kiváltani.

## 3.1. Mérés és árkalkuláció

Alapvetően háromfajta eljárás alkalmazható, az első kettőhöz szükség van előzetesen felprogramozott árucikkekre (PLU-kra). A kijelzőképek segítenek az érthetőségben.

## 3.1.1. Gyorsbillentyű használata

Példa: 20 dkg hagyma eladása (A hagyma az 1-es gyorsbillentyűre van programozva, ára 400 Ft/Kg).

- Nyomja meg a Zero billentyűt, ha a mérleg nincs ZERO állapotban!
- Tegye a hagymát a tárcára (a kijelzőn beáll a súlya)!
- Nyomja meg az 1 es gyorsbillentyűt! A kijelzőn megjelenik minden adat, s kinyomtatjásra kerül a cimke. (Ha nem AUTO mód lett volna, akkor a cimkenyomtatáshoz meg kellett volna nyomni még a Print / Enter billentyűt.)

#### Megjegyzés:

Összesen 224 gyorsbillentyű van, ezek közül az 1...112 érhető el a fenti módszerrel közvetlenül, a 113...224 tartomány úgy használható, hogy a kívánt gyorsbillentyű előtt közvetlenül megnyomja a PLU gombot.

## 3.1.2. Általános használat

Példa: 40 dkg hagyma\_eladása (A hagyma LF-kódja 200, ára 400 Ft/Kg).

- Nyomja meg a Zero billentyűt, ha a mérleg nincs ZERO állapotban!
- Tegye a hagymát a tárcára, a kijelzés a jobb oldalon látható!
- Nyomja meg a PLU billentyűt! A mérleg LF-kódot kér, írja be számokkal: 200 :
- Majd nyomja meg újra a PLU billentyűt (ezzel érvényesíti az LF-kód bevitelét), s ekkor megjelennek a kijelzőn az eladási adatok (árucikk megnevezése, súlya, egységára és a fizetendő összeg):
   és ozzel ogyidőben kinyomtatásra kerül a cimko

és ezzel egyidőben kinyomtatásra kerül a cimke.

## 3.1.3. PLU nélküli használat

- Nyomja meg a Zero billentyűt, ha a mérleg nincs ZERO állapotban!
- Válassza ki a Unit billentyűvel a mértékegységet, ha az nem a Kg lenne!
- Írja be a számbillentyűzeten az egységárat (pl. 400,00 Ft/Kg)!
- Tegye fel a terméket a tárcára!
- Beáll a súly és megjelenik a fizetendő összeg, s a mérleg kinyomtatja a cimkét.

| /ero 🗲       |            | /       |
|--------------|------------|---------|
| Price        | 0,000      | kg      |
| PLU<br>Entry | 0,00       | Ft/kg   |
| Discount     | 0,00       | Ft      |
|              |            |         |
|              | Unit       |         |
| AUTO<br>Tare | Welcome to | PLU     |
| Zero 🗲       |            | )<br>). |
| Lock         | 0,000      | ļkg     |
| PLU<br>Entry | 0,00       | Ft/kg   |
| Discount     |            | ۱       |

Welcome to PLU

0,00 Ft

Hagyma PLU

0,200 kg

400,00 Ft/kg

80.00 Ft

Unit

Tare

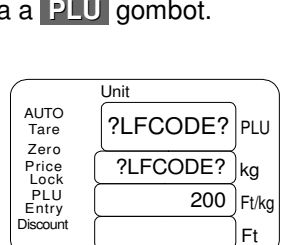

Unit

Αυτο

Tare

Zero Price Lock PLU Entry Discount

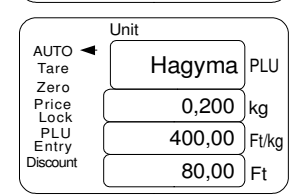

Unit

| AUTO<br>Tare<br>Zero | Welcome to | PLU   |
|----------------------|------------|-------|
| Price                | 0,000      | kg    |
| PLU<br>Entry         | 400,00     | Ft/kg |
| Discount             | 0,00       | Ft    |
|                      |            |       |
|                      | Unit       |       |
| AUTO<br>Tare<br>Zero |            | PLU   |
| Price                | 0,200      | kg    |
| PLU<br>Entry         | 400,00     | Ft/kg |
| Discount             | 80,00      | Ft    |
| \                    |            |       |

Ömlesztett árucikkek (tojás, borsó, gyümölcs, stb...) mérésekor a csomagolás, edények, tartályok, tálcák, tálak, üvegek, stb... súlyának kiszűrésére.

- Tegye fel az edényt a mérlegre!
  Nyomja meg a Tare billentyűt!
  A súly lenullázódik, de a TARE-jelzés mutatja, hogy a ZERO-állapotot a "tárázással" értük el: (Ha levesszük az edényt, akkor annak a negatív súlya látszik, s kialszik a ZERO jelzés; visszarakva újra ZERO lesz...)
- Tegye fel a terméket a tárcára (pl. 2 Kg alma)!
- Nyomja meg az árucikkhez tartozó gyorsbillentyűt!
   (pl. az alma az 1-es gyorsbillentyűhöz van rendelve)
   Megjelenik a fizetendő összeg, s a mérleg kinyomtatja a cimkét.
- Amikor az árut elveszi a mérlegről, az előzetesen bevitt tára megmarad, ez azt jelenti, hogy a kiüresített edényt visszahelyezve a mérlegre, az nulla súlyra áll, s újból mérheti a következő adat árucikket.
- Amennyiben az adott edényt nem használja tovább, akkor a **Tare** billentyűt megnyomva a mérleg alaphelyzetbe áll vissza, a TARA jelzés kialszik, a ZERO pedig megjelenik ha üres a mérleg.

# 3.3. Árengedmény ("diszkont")

Árengedmény példaművelet: 95%-os áron (5% árengedmény) adjunk el 2 Kg barackot, amely a 12-es gyorsbillentyűhöz rendelt, s az egységára 400 Ft/Kg.

- Adja meg az eladási százalékot (95) a számbillentyűzettel!
- Nyomja meg a Discount billentyűt!
- A DISCOUNT-jelzés mutatja, hogy árengedmény lesz...
- Helyezze a mérlegre a barackot
- Nyomja meg az árucikkhez tartozó ( 12 ) gyorsbillentyűt!

Megjelenik az árucikk megnevezése a kijelzőn, a 95%-os egységár (0,95x400=) 380 Ft/Kg, s a fizetendő összeg, s közben a mérleg kinyomtatja a cimkét.

# 3.4. Ármódosítás

Gyorsan lehet egy árucikk egységárát módosítani a következő példában szereplő módszerek eggyikével: Megjegyzés: A módszerek közüli választást az határozza meg, hogy gyorsbillentyűvel vagy LF-kóddal akarjuk a PLU-t kijelölni.

A: Változtassuk a fenti példa szerinti barack egységárát véglegesen 380 Ft/Kg-ra!

- Nyomja meg a 12 -es gyorsbillentyűt! (Megjelenik a kijelzőn a megnevezés és az egységár.)
- Nyomja meg az ármódosítást jelző Change Price billentyűt! (?PRICE? kijelzés, a mérleg új árat vár)
- Adja meg az új egységárat ( 380 ) a számbillentyűzettel!
- Érvényesítse Print / Enter billentyűvel a módosítást! (Hosszú síp jelzi az elfogadást, a kijelző törlődik.) Az árucikk egységár módosítása ezzel kész van.

B: Változtassuk a 200-as LF-kódú termék egységárát 220 Ft/Kg-ra!

- Nyomja meg az ármódosítást jelző Change Price billentyűt! (?LFCODE? kijelzés, a mérleg LF-kódot vár)
- Adja meg az árucikk LF-kódját a számbillentyűzettel ( 200 )!
- Érvényesítse Print / Enter billentyűvel az LF-kódot! (?PRICE? kijelzés, a mérleg új árat vár)
- Adja meg az új egységárat ( 220 ) a számbillentyűzettel!
- Érvényesítse Print / Enter billentyűvel a módosítást! (Hosszú síp jelzi az elfogadást, a kijelző törlődik.) Az árucikk egységár módosítása ezzel kész van.

| rackot,                   | amely a 1  | 2-e:     |
|---------------------------|------------|----------|
|                           | Unit       |          |
| AUTO <del>•</del><br>Tare | Welcome to | PLU      |
| Price                     | 2,000      | kg       |
| PLU<br>Entry              | 0,00       | Ft/kg    |
| Discount 🗲                | 0,00       | Ft       |
|                           | Unit       | $\equiv$ |
| AUTO ◄<br>Tare<br>Zero    | Barack     | PLU      |
| Price Lock                | 2,000      | kg       |
| PLU                       | 380.00     | Et/ka    |

| Lock         | 2,000  | кg    |
|--------------|--------|-------|
| PLU<br>Entry | 380,00 | Ft/kg |
| Discount <   | 760,00 | Ft    |
|              |        | ~ ~   |

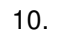

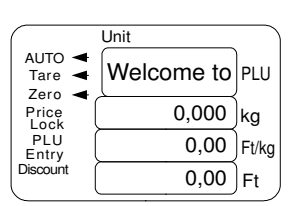

|                  | Unit   |         |
|------------------|--------|---------|
| AUTO ◄<br>Tare ◀ | Alma   | PLU     |
| Price            | 2,000  | )<br>kg |
| PLU<br>Entry     | 200,00 | Ft/kg   |
| Discount         | 400,00 | Ft )    |

# 4. Rutinműveletek

# 4.1. Cimke sorozatnyomtatás

A cimke adatai egy gyorsbillentyűvel megadott árucikkből származtatva:

- Nyomja meg a kívánt árucikk gyorsbillentyűjét! (Megjelenik a kijelzőn a megnevezése és az egységára.)
- Nyomja meg a sorozatnyomtatást jelző Copy billentyűt!
   COPY PIECES kijelzés, a mérleg kinyomtatandó cimkék darabszámát várja, a lehetőségek:
- 1...9 1...9 db, 0 1000 db cimke folyamatos kinyomtatásához.
   A megfelelő számbillentyű lenyomására a cimkenyomtatás elindul, egy-egy cimke kinyomtatását követően megvárja a cimke elvételét, s csak akkor nyomtatja a következőt.
   A sorozatnyomtatás a C billentyűvel leállítható.

# 4.2. Csomagolás gyorsan és automatikusan

A kiválasztott árucikk automatikus sorozatmérése és csomagolása történhet úgy, hogy egy-egy újabb darabot (pl. szelet dinnyét) csak a mérlegre kell helyezünk.

A cimke adatai egy gyorsbillentyűvel megadott árucikkből származtatva.

- Be kell állítani az automatikus cimkenyomtatás módot ( AUTO Print ) és az árrögzítést ( Price Lock )
- Nyomja meg a kívánt árucikk gyorsbillentyűjét! Megjelenik a kijelzőn a megnevezése és az egységára:

A mérleg ezzel már fel is van készítve a gyors és automatikus sorozatmérésre, csomagolásra, a folyamat pl. a következő lehet:

- helyezze az első tételt a mérlegre
- miután kinyomtatódott a cimke, cserélje le a második tételre az elsőt
- ragassza fel az első tétel cimkéjét, közben a mérleg már nyomtatja a másodikét
- miután kinyomtatódott a második tétel cimkéje, cserélje le a harmadik tételre a másodikat
- ragassza fel a második tétel cimkéjét, közben a mérleg már nyomtatja a harmadikét

- ... és így tovább ...

- ha végzett, törölje a műveletet C -vel és szüntesse meg az árrögzítést Price Lock -kal

## 4.3. Folyamatos nyomtatás

|                          | Unit |        |       |
|--------------------------|------|--------|-------|
| AUTO ◀<br>Tare<br>Zero ◀ |      | Alma   | PLU   |
| Price                    | (    | 0,000  | kg    |
| PLU<br>Entry             | (    | 220,00 | Ft/kg |
| Discount                 |      | 0,00   | Ft    |
|                          |      | -      |       |

# 5. Beállítások

## 5.1. PLU programozás

Egy új árucikk felprogramozása vagy egy meglévő PLU adatainak módosítása a következő módon történhet:

 Nyomni kell a PLU - gombot 1 másodpercig, ekkor megjelenik az "EDIT PLU" felirat a kijelzőn - ez jelzi, hogy a mérleg belépett a PLU-szerkesztésbe -, majd néhány másodperc után kéri a szerkesztendő vagy új PLU LF-kódját:

2 Adja meg az LF-kódot a számbillentyűzeten - pl. 200 -, s érvényesítse a Print / Enter billentyűvel!

A mérleg ekkor belép az adott PLU programozható jellemzőinek felsorolásába, egyszerre egy jellemzőt megjelenítve a kijelzőn. Ezek között a gyorsbillentyűzeten található vagy billentyűkkel lehet váltani (mint egy menüben a számítógépeken). Amikor a megadni (progamozni, módosítani) kívánt jellemző látható éppen a kijelzőn, a **Print / Enter** billentyűvel lehet azt kiválasztani, erre kérdőjelek közé kerül az adott jellemző megjelenített neve, ez jelzi azt, hogy most lehet megadni vagy kiválasztani az ahhoz tartozó értéket.

3 Amikor az összes kívánt jellemzőt megadtuk, válasszuk ki a "SAVE"-t, ezzel az adott PLU adatait elmenthetjük (hosszú sípszó).

Ekkor C billentyűzéssel kiléphetünk, vagy az LF-kód megadásával ("LFCODE" kiválasztásával) egy másik PLU-t hozhatunk létre vagy szerkeszthetjük jellemzőit (vissza a **2**-es ponthoz).

| bill. | kijelzés           | megnevezés         | leírás                                                                                                 | érték              |
|-------|--------------------|--------------------|----------------------------------------------------------------------------------------------------|--------------------|
| N     | NAME               | PLU név            | a PLU megnevezése a billentyűzetről közvetlenül, vagy kódokkal a számjegybillentyűzetről lehet bevinni | max.36<br>karakter |
| L     | LFCODE             | LF kód             | az LF kód bevitele a számjegybillentyűzetről                                                           | max. 6 digit       |
| с     | PLU <b>C</b> ODE   | PLU kód            | a PLU (vonal-) kód bevitele a számjegybillentyűzetről                                                  | max. 10<br>digit   |
| Р     | UNIT <b>P</b> RICE | Egységár           | az egységár bevitele a számjegybillentyűzetről                                                         | 0,00<br>99999,99   |
| U     | UNIT               | Mértékegység       | mértékegység választás: g, 10g, 100g, Kg, Lb és<br>Oz vagy PCS (g), PCS (kg), PCS (Lb) and PCS (Oz)    | -                  |
| F     | SHEL <b>F</b>      | PLU<br>szavatosság | a PLU szavatossági idejének megadása (negatív értékek<br>órában, a pozitivek napokban értendők)        | - 9999<br>9999     |
| В     | BARCODE            | Vonalkód típus     | a vonalkód típus kiválasztása                                                                          | 1 - 99             |
| D     | DEP                | Árucsoport         | az árucsoportba sorolás                                                                                | 0 - 99             |
| G     | MESSA <b>G</b> E2  | Üzenet - 2         | üzenet kiválasztás                                                                                     | 0 - 197            |
| I     | LABEL select       | Cimkeválasztás     | cimkeválasztás: DEF, D0, D1, D0D1                                                                      | 0 255              |
| R     | DISCOUNT           | Árengedmény        | PLU árengedmény bevitele                                                                               | -10125             |
| к     | HOTKEY             | Gyorsbillentyű     |                                                                                                    | 0 224              |
| S     | SAVE PLU revision  | PLU mentés         | a változások mentése                                                                                   |                    |

#### Programozható PLU-jellemzők

Megjegyzés: A jellemző bevitelét a **Print / Enter** billentyűvel kell jóváhagyni, ekkor automatikusan a következő jellemző lesz látható a kijelzőn (választahatjuk azt, vagy léptethetünk egy következőre).

|                      | Unit     |       |
|----------------------|----------|-------|
| AUTO<br>Tare<br>Zero | ?LFCODE? | PLU   |
| Price                | ?LFCODE? | kg    |
| PLU<br>Entry         |          | Ft/kg |
| Discount             |          | Ft    |

# 5.2. Rendszerbeállítások

Egy új árucikk felprogramozása vagy egy meglévő PLU adatainak módosítása a következő módon történhet:

|                      | Unit |      |       |
|----------------------|------|------|-------|
| AUTO<br>Tare<br>Zero |      | DATE | PLU   |
| Price                |      | DATE | kg    |
| PLU<br>Entry         |      |      | Ft/kg |
| Discount             |      |      | Ft    |

1 Nyomja a System Set - gombot 2 másodpercig, ekkor belép a mérleg a rendszerbeállítás menübe, s a kijelzőn megjelenik az első választható elem neve:

2 A gyorsbillentyűzeten található ← vagy → billentyűkkel keresse meg a módosítani kívánt elemet, s válassza ki azt a Print / Enter billentyű megnyomásával!

Adja meg az adott elem új értékét, a végén ezt is a Print / Enter billentyűvel lezárva.

**3** A mérleg hosszabb sípszóval jelzi a mentést.

#### Beállítható, programozható rendszer-jellemzők (elemek)

| bill. | kijelzés                        | megnevezés                   | leírás                                                                                                    |  |  |  |
|-------|---------------------------------|------------------------------|----------------------------------------------------------------------------------------------------|--|--|--|
| т     | DATE                            | dátum és<br>pontos idő       | a ← vagy → nyílakkal lehet a dátum és a pontos idő megadása<br>között választani ("?DATE?" vagy "?TIME?")<br>a programozás előtt be kell állítani a dátumformátumot                     |  |  |  |
| A     | ALIGN                           | nyomtatás<br>pozicionálás    | a nyílakkal lehet a -8 +8 tartományban beállítani a cimkén a megfelelő nyomtatási pozíciót                                                                                              |  |  |  |
| L     | LABEL<br>SELECT                 | cimke<br>kiválasztás         | a nyílakkal a D0 vagy a D1 típusú cimke közül választhatunk                                                                                                    |  |  |  |
| S     | PAPER                           | papír<br>kiválasztás         | a nyílakkal választhatjuk a "LABEL" (cimke), "RECEIPT" (folyamatos) vagy "NO REWIND" (felcsévélés nélküli) papírtípust                                                                  |  |  |  |
| N     | DATE<br>FORMAT                  | a dátum<br>formátuma         | nyíllal válaszhatjuk a "YYMMDD" (ééhhnn), "DDMMYY" (nnhhéé)<br>vagy "MMDDYY" (hhnnkk) formátumot                                                                                        |  |  |  |
|       | PRINT<br>WEIGHT UNIT            | súlyegység<br>nyomtatása     | a nyílakkal lehet a "PRINT" (nyomtasson) vagy a "NOT PRINT" (ne nyomtasson) közül választani                                                                                            |  |  |  |
|       | PRINT PRICE<br>UNIT             | áregység<br>nyomtatása       | a nyílakkal lehet a "PRINT" (nyomtasson) vagy a "NOT PRINT" (ne nyomtasson) közül választani                                                                                            |  |  |  |
| J     | PRICE<br>FORMAT                 | egységár<br>formátuma        | a nyílakkal lehet kiválasztani, hogy milyen egységárformátumot szeretnénk N N,N N,NN N,NNN (03 tizedes lehet)                                                                           |  |  |  |
| x     | AMOUNT<br>FORMAT                | végösszeg<br>formátuma       | a nyílakkal lehet kiválasztani, hogy milyen egységárformátumot szeretnénk N N,NN N,NO (0 vagy 2 tizedes lehet)                                                                          |  |  |  |
|       | BARCODE<br>SET                  | vonalkód típus<br>beállítása | a "Vonalkód típusok" című melléklet alapján kell megadni a használni kívánt vonalkód típust (099)                                                                                       |  |  |  |
| w     | PRINT TIME                      | pontos idő<br>nyomtatás      | a nyílakkal lehet választani, hogy a pontos időt a cimkére nyomtassa-e "YES" vagy se "NO"                                                                                               |  |  |  |
| к     | ROUND                           | kerekítés                    | az utolsó digit kerekítési lehetőségei a következők:<br>1: 0-le 1-fel 24: foglalt 5: 4-le 5-fel<br>6: 5-le 6-fel 7: 6-le 7-fel 8: 7-le 8-fel<br>9: 8-le 9-fel 10: kerekítés kikapcsolva |  |  |  |
| Y     | <b>Y</b> EAR<br>FORMAT          | év formátum                  | a nyílakkal lehet kiválasztani, hogy milyen évformátumot szeretnénk<br>"YYYY" (pl. 2009) vagy "YY" (csak két számmal: 09)                                                               |  |  |  |
| D     | DENSITY                         | nyomtatás<br>erősség         | a nyilakkal 0-tól (leghalványabb) 5-ig (legerősebb) megválaszthatjuk<br>a nyomtatás erősségét                                                                                           |  |  |  |
| Q     | PRINT<br>DELMARK                | törlés jel<br>nyomtatás      | a nyílakkal lehet választani, hogy a törlés jelet a cimkére nyomtassa-e "YES" vagy se "NO"                                                                                              |  |  |  |
| G     | SOURCE<br>PRICE                 | eredeti ár<br>nyomtatás      | a nyílakkal lehet választani, hogy diszkontár esetén az eredeti árat a cimkére nyomtassa-e "YES" vagy ne "NO"                                                                           |  |  |  |
|       | PRINT ITEM<br>IN WEIGHT<br>ITEM | cimke súly<br>adatválasztás  | a nyílakkal lehet választani, hogy a cimke súly oszlopába "PCS"<br>(darabszámot) vagy "WEIGHT" (súlyegységet) nyomtasson-e                                                              |  |  |  |

| Е | MESSAGE 1               | üzenet 1                 | üzenet 1 azonosítószámát kell kiválasztani a 0250 tartományból<br>(minden szám eltérő tartalmú üzenetet jelöl)                                                                                                    |  |
|---|-------------------------|--------------------------|----------------------------------------------------------------------------------------------------|--|
| F | MESSAGE 2               | üzenet 2                 | üzenet 2 azonosítószámát kell kiválasztani a 0250 tartományból<br>(minden szám eltérő tartalmú üzenetet jelöl)                                                                                                    |  |
|   | BARCODE<br>LINE WIDTH   | vonalkód<br>szélesség    | a nyílakkal lehet kiválasztani, hogy a vonalkód a cimkén széles<br>"WIDE" vagy keskeny "NARROW" legyen                                                                                                    |  |
| ; | ANTI WIND               | vissza-<br>tekercselés   | a nyílakkal lehet választani, hogy visszatekerés legyen-e "YES" vagy<br>sem "NO"                                                                                                    |  |
| @ | IP                      | IP-cím beállítás         | a mérleg IP-címét kell megadni a számbillentyűzeten keresztül                                                                                                    |  |
| v | SPEED                   | nyomtatási<br>sebesség   | 07 tartományban lehet beállítani a nyomtató sebességét (0 a<br>leggyorsabb, a 7-es a leglassabb)                                                                                                    |  |
|   | Rebate to 23 department |                          | a nyílakkal lehet választani, hogy legyen-e "YES" vagy sem "NO" a<br>23-as árucsoporthoz engedmény                                                                                                    |  |
| R | HOST - IP               | HOST IP-cím<br>beállítás | a host IP-címét kell megadni a számbillentyűzeten keresztül                                                                                                    |  |
|   | STAT MODE               | STAT mód<br>beállítás    | a nyílakkal lehet választani, hogy fogyás-statisztika legyen-e "YES"<br>vagy sem "NO" a PLU-khoz beállítva (ha igen, akkor a PLU<br>gyorsbillentyűjének megnyomása a fogyásadatok kinyomtatását<br>eredményezi - ha nem, akkor az a normál működés) |  |
|   | STAT<br>Warning?        | STAT<br>figyelmeztetés   | a nyílakkal lehet választani, hogy legyen-e "YES" vagy sem "NO"<br>STAT figyelmeztetés                                                                                                    |  |
|   | PRN SUBTOT              | SUBTOT<br>nyomtatás      | e funkció hatására a mérleg kinyomtatja a pillanatnyi összesített<br>fogyást                                                                                                    |  |
|   | PRN ALL<br>STAT PLU     | STAT<br>nyomtatás        | e funkció hatására a mérleg kinyomtatja az összes fogyott PLU<br>fogyását és a végén a pillanatnyi összesített fogyást                                                                                                    |  |
|   | CLR STAT                | STAT törlés              | e funkció hatására a mérleg lenullázza (törli) az összes fogyásadatot                                                                                                    |  |
| z | LABEL<br>SELECT         | cimke<br>választás       | a nyílakkal lehet választani, hogy a mérleghez használt cimke rés<br>nélküli "YES" vagy sem "NO"                                                                                                    |  |

Megjegyzés: A bevitelt a Print / Enter billentyűvel kell jóváhagyni, hosszú sípszó jelzi a megtörténtét.

## 5.3. Jelszavas funkció-védelmek

A mérlegben különböző funkciókhoz, műveletekhez külön-külön jelszó rendelhető:

- árengedmény (diszkont)
- PLU programozás, módosítás
- rendszerbeállítások
- tárázás
- ármódosítás

Alaphelyzetben az összes funkció jelszava 1000. Ha egyszer egy jelszóval védett funkcióba belépünk, az újra jelszóval védett csak akkor lesz, ha a ON / OFF billentyűvel a mérleget kikapcsoljuk, majd vissza.

# 5.4. Jelszó a mérleg használatához

A mérleg bármely módon történő használatához is rendelhető jelszó:

Nyomja a Password - gombot 2 másodpercig, ekkor belép a mérleg a jelszóbeállítás menübe:

Adja meg a számbillentyűzeten a 8-jegyű jelszót, s érvényesítse a Password megnyomásával! A kérleg hosszú sípszóval jelzi a jelszó elfogadását.

3 A továbbialban a mérleg minden bekapcsolásakor jelszóbevitelt kér.

|                      | Unit     |       |
|----------------------|----------|-------|
| AUTO<br>Tare<br>Zero | PASSWORD | PLU   |
| Price                | PASSWORD | kg    |
| PLU<br>Entry         |          | Ft/kg |
| Discount             |          | Ft    |

rd billentyű újbóli

## 6. Szoftver leírás

## 6.1. A szoftver telepítése

1. Dupla kattintás a lbmnXXXX.exe fájlon, ekkor megjelenik az üdvözlő ablak, "Next >"

| I and - CD-WINE A0'04 |                                                                               |
|-----------------------|-------------------------------------------------------------------------------|
|                       | Welcome to the LB-MNE V6.04<br>build 070913 Setup Wizard                      |
|                       | This will install LB-MNE V6.04 build 070913 on your computer.                 |
|                       | It is recommended that you close all other applications before<br>continuing. |
|                       | Click Next to continue, or Cancel to exit Setup.                              |
|                       | Next > Cancel                                                                 |

3. Start menü könyvtár beírása vagy kiválasztása, 4. A program kész

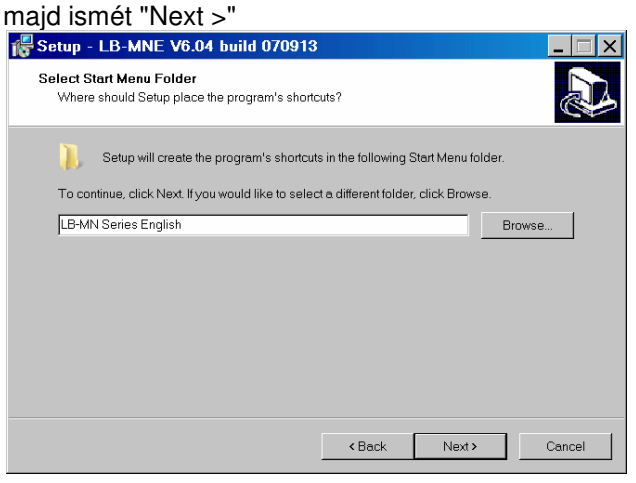

4. A program kész a telepítésre, megjelennek a részletek, ha megfele, akkor "Install"

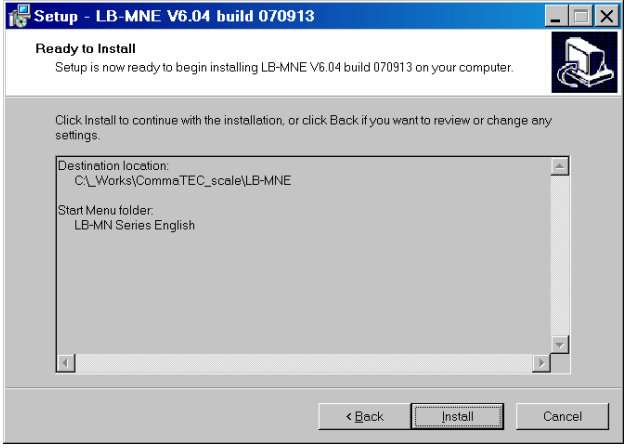

5. A telepítés végén - amennyiben az üzenetfájl "readme.txt" megjelenítése nem kívánt -, az előtte található pipát rákattintással el kell távolítani.

Befejezés "Finish"-re kattintással.

| 🚏 Setup - LB-MNE V6.04 build 070913 |                                                                                                    |  |  |  |  |  |
|-------------------------------------|----------------------------------------------------------------------------------------------------|--|--|--|--|--|
|                                     | Completing the LB-MNE V6.04 build<br>070913 Setup Wizard                                                                                          |  |  |  |  |  |
|                                     | Setup has finished installing LB-MNE V6.04 build 070913 on your<br>computer. The application may be launched by selecting the<br>installed icons. |  |  |  |  |  |
|                                     | Click Finish to exit Setup.                                                                                                    |  |  |  |  |  |
|                                     | ☑ <u>View readme tv</u>                                                                                                    |  |  |  |  |  |
|                                     | Einish                                                                                                    |  |  |  |  |  |

6. A szoftver telepítése kész.

Futtatás - amennyiben a telepítés 3-as pontjánál nem kapott új nevet -, a

"Start/Programok/LB-MN Series English"

könyvtárból lehetséges.

Három program közül lehet választani:

- a.) Link32.exe a főprogram
- b.) Plu a PLU adatbázis szerkesztése
- c.) Lab Cimkeszerkesztés

Részletek az egyes programok leírásánál találhatók.

2. A célkönyvtár beírása vagy kiválasztása, majd ismét "Next >"

| elect Destination Location<br>Where should LB-MNE V6.04 build 070913 be in | nstalled?                          |                 |
|----------------------------------------------------------------------------|------------------------------------|-----------------|
| Setup will install LB-MNE V6.04 build 07                                   | 0913 into the following folder.    |                 |
| To continue, click Next. If you would like to sele                         | ct a different folder, click Brows | e.              |
| C:\_Works\CommaTEC_scale\LB-MNE                                            |                                    | B <u>r</u> owse |
|                                                                            |                                    |                 |
|                                                                            |                                    |                 |
|                                                                            |                                    |                 |
|                                                                            |                                    |                 |
| At least 6,6 MB of free disk space is required.                            |                                    |                 |
|                                                                            |                                    |                 |
|                                                                            | < <u>B</u> ack <u>N</u> ext>       | Cano            |

# 6.2. A Link32 program használata

A Link32 program használata előtt a mérleget a PC-vel az ethernet hálózaton keresztül össze kell kötni.

| 4  | Li    | ink32~[C:\_Works\Co                 | nmaTEC_scale\L                 | B-MNE\d       | lemos\mumu    | is.L32]   |           |     |            |             |                     |
|----|-------|-------------------------------------|--------------------------------|---------------|---------------|-----------|-----------|-----|------------|-------------|---------------------|
|    | Eile  | e <u>C</u> ommunication <u>N</u> et | work <u>P</u> rograms <u>I</u> | <u>-l</u> elp | No.           |           |           |     |            | Constant of |                     |
| ]  | 3 9   | 1 ~9 🌣 🛱 S                          | ?(] 🔶 🗡 🔳                      | > 🔳 🤻         | 3             |           |           |     |            |             |                     |
| NC | D. Se | elect Name of department Sel        | ect Name of label scale        | Telephone     | S/N           | Label(D0) | Label(D1) | PLU | PLU update | Hotkey 🔺    | REY                 |
| 1  |       |                                     | <ul> <li>mérleg</li> </ul>     | 1             | .92.168.0.99  |           |           |     |            |             | SCR                 |
| 2  |       | 1                                   | R I                            |               | ∧             |           |           |     |            |             | TXP                 |
| 3  |       | 3. mérleg                           | 1. a mérleg                    |               | 2. mérleg IP- | cím       |           |     |            |             | TXU<br>200902241 OG |
| 4  |       | ki∨álasztása                        | megnevezése                    |               | megadása      |           |           |     |            |             | 20090225.LOG        |

a.) Futtassuk a Lin32 programot, a megjelenő ablakba vigyük be a mérleg adatait:

b.) Teszteljük le a kapcsolatot a **?** nyomógomra kattintással.

Amennyiben a megjelenő jegyzettömb ablakban a "Test OK!" felirat jelenik meg, akkor a kapcsolat megfelelő, a Link32 program képes a mérleggel az adatcserére:

| / m                        | umus.Tst - Jo                         | egyzettömb    |       |      | _ 🗆 ×    |
|----------------------------|---------------------------------------|---------------|-------|------|----------|
| Fájl                       | Szerkesztés                           | Formátum      | Nézet | Súgó |          |
| Deptme<br>Label<br>Seria   | ent:<br>Scale:mérleg<br>No:192.168.0. | 99            |       |      | <u> </u> |
| Connec<br>Discor<br>Test ( | ct<br>nnect<br>)K! ◀                  |               |       |      |          |
| Last 1                     | rested: 2009.0                        | 3.15. 15:49:0 | 04    |      | V        |

#### A Link32 program oszlopai:

| 4  | Link        | 32~[C:\_Works\(        | Comn   | naTEC_scale\L       | B-MNE        | demos\mum | us.L32]   |           |     |            |        |        | _ 🗆 X |
|----|-------------|------------------------|--------|---------------------|--------------|-----------|-----------|-----------|-----|------------|--------|--------|-------|
|    | <u>Eile</u> | communication <u>1</u> | letwo  | rk <u>P</u> rograms | <u>H</u> elp | A State   |           | 1 N N     |     |            |        | 12.185 |       |
|    | 56          | 1 ~0 🌣 🛤               |        | ?{] 🕴 ¥ 🔳           | > 🖬 '        | 8         |           |           |     |            |        |        |       |
| NO | D. Selec    | Name of department     | Select | Name of label scale | Telephone    | S/N       | Label(D0) | Label(D1) | PLU | PLU update | Hotkey | KEY    | 1410  |
| 1  |             |                        |        |                     |              |           |           |           |     |            |        | SCR    |       |
| 2  | A           | В                      | С      | D                   | E            | F         | G         | н         | J   | K          | L      | TXP    | M     |

- A csoportnév kiválasztás (dupla klikk)
- B csoportnév megadás
- C mérleg név kiválasztás (dupla klikk)
- D mérleg név megadás
- E modemen (telefonvonalon) keresztüli kommunikációhoz
- F IP-cím ethernet kommunikációhoz, vagy gépszám COM (soros) portonkeresztüli kommunikációhoz
- G egy kattintás után: M oszlopból dupla kattintással cimke-fájl (D0) kiválasztás, vagy dupla kattintás után megjelenő ablakban a cimke-fájl (D0) megnevezése
- H egy kattintás után: M oszlopból dupla kattintással cimke-fájl (D1) kiválasztás, vagy dupla kattintás után megjelenő ablakban a cimke-fájl (D1) megnevezése
- J egy kattintás után: M oszlopból dupla kattintással PLU-fájl kiválasztás, vagy dupla kattintás után megjelenő ablakban a PLU-fájl megnevezése
- K egy kattintás után: M oszlopból dupla kattintással PLU frissítés fájl kiválasztás, vagy dupla kattintás után megjelenő ablakban a PLU frissítés fájl megnevezése
- L egy kattintás után: M oszlopból dupla kattintással PLU frissítés fájl kiválasztás, vagy
- dupla kattintás után megjelenő ablakban a PLU frissítés fájl megnevezése

M a programkönyvtár tartalma (kiválasztáskor csak a lehetséges fájlok jelennek meg benne)

#### A Link32 program fő funkciói:

- program letöltése a mérlegbe

menüben "Network / update program", a megnyíló ablakban "hex" kiterjesztésű fájl választása

- PLU-k letöltése a mérlegbe

a letölteni kívánt PLU-fájl a "PLU" oszlopba, majd menüben "Network / downloading PLU"

- cimkék letöltése a mérlegbe

a letölteni kívánt cimke-fájlok a "label(D0)" és "label(D1)" oszlopba,

majd menüben "Network / download data ... ",

a megjelenő ablakban kipipálni a szükséges cimkéket, majd "OK"-billentyűzés

- gyorsbillentyűk letöltése a mérlegbe

a letölteni kívánt gyorsbillentyű-fájl a "Hotkey" oszlopba, majd menüben "Network / download hotkey"

- alapbeállítások letöltése a mérlegbe

menüben "Network / download data...",

a megjelenő ablakban kipipálni a "Function set"-et, majd "OK"-billentyűzés

# 6.3. Alapbeállítások

A Link32 programban a "File/Preferences" menü kiválasztásával lehet az alapbeállításokat elvégezni. "General" (általános beállítások) fül: Preferences

#### " Work directory "

Munkakönyvtár megadása (lásd: Link32 M-oszlop).

#### " System decimal position "

PLU kezelőben használandó tizedesek száma (0, 1 vagy 2)

#### "Auto download hotkey?"

"Always so" : gyorsbillentyű fájlt mindig letölti a PLU-kal együtt "No, I needn't" : gyorsbillentyű fájlt nem tölti le a PLU-kal együtt

#### "Auto download rebate schedule ? "

Az engedmény időszakbeállítást lásd a PLU kezelő leírásánál. "No, I needn't" : nem tölti le, "Always so" : mindig letölti

| Preferences        | ×                                                        | "User&password" (kezelők és jelszavak) fül:                         |                                                   |  |  |
|--------------------|----------------------------------------------------------|---------------------------------------------------------------------|---------------------------------------------------|--|--|
| General User&passw | ord Weight unit Scale fonts • •                          | " <b>+ Add</b> "<br>új kezelő felvétele                             | User X                                            |  |  |
| sys<br>CommaTEC    | Administrator<br>ez egy új kezelő                        | " - Delete "<br>kezelő törlése<br>(sys/Administrator nem törölhető) | Password: Password: Description: ez egy új kezelő |  |  |
| + Add              | Delete     View login log                                | jelszó és/vagy leírás módosítás                                     | OK Cancel                                         |  |  |
| Share Char         | nge sys password           ✓         OK         X Cancel | " <b>? View login log</b> "<br>feljegyzés fájl megtekintése az ado  | ott kezelő tevékenységéről                        |  |  |

#### " Change sys password "

"Scale fonts" (betűtípusok) fül

típusát lehet itt módosítani.

A sys/Administrator jelszavának módosítása (program telepítésekor nincs megadva jelszó).

Ha a megadott jelszavas védelmet később érvényteleníteni akarjuk, a beviteli mezőt üresen kell hagyni.

| ar <u>o</u> seropassword |       | <u></u>    Itt | ehet      |
|--------------------------|-------|----------------|-----------|
| S type 8                 |       | 🔺 🛛 mért       | ékeavs    |
| Sitype 9                 | darab |                | 5         |
| Sitype 10                | pár   |                | " PC      |
| Sitype 11                | tucat |                | ا م م م م |
| Sitype 12                | szem  |                | asznai    |
| Sitype 13                | fej   |                | " ^       |
| Sitype 14                | köteg |                | Cu        |
| Sitype 15                |       | Fizet          | őeszkö    |
| rency                    | Ft    | - 1            |           |
|                          |       |                |           |
|                          |       |                |           |
|                          |       | Cancel         |           |

A mérlegben használt (kijelzett és nyomtatott) betűk méretét,

A módosítások hatása látható az alsó sorban: "AaBbYyZz".

i<u>t" (mértékegység) fül</u>

megadni a PLU kezelőben használt egyes égeknek megfelelő szövegeket.

#### S type 1 " ... " PCS type 15 "

ó által szabadon megadható egységek.

#### rrency " öz (pénznem).

× Preferences User&password Weight unit Scale fonts Schedule Single byte scale font (eg. English) Courier New 🔻 HEAVY AaBbYyZz 8x16 sample 8x24 sample 16x32 sample AaBbYyZz AaBbYyZz AaBbyvZz 1 ОK 🗙 Cancel

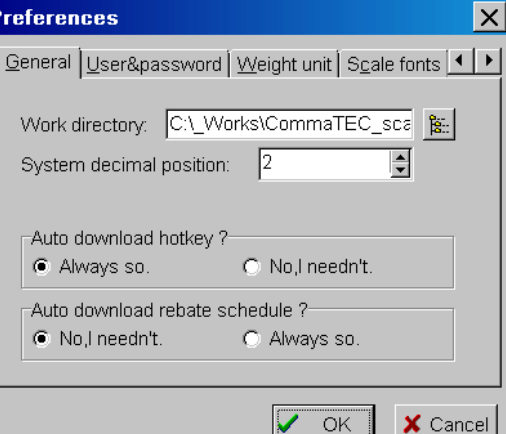

#### "Schedule" (időzítés) fül

Jelölőnégyzetekbe szükség szerint "pipát" tenni rákattintás majd fel / le nyilakra kattintgatva beállítani a kívánt óra és p értékeket, vagy kijelölés után felülírni a kívánt értékekkel.

"Daily start at" - Kezdés ... óra : ... perckor "Repeat every ... minutes" - Ismétlés ... percenként

#### Jobboldali gördítősávval a tábla lapozható:

| Preferences                             | ×        |
|-----------------------------------------|----------|
| Weight unit Scale fonts Schedule TCP/IP |          |
| Update price                            | $\neg$   |
| 🗖 Daily start at 🛛 🍨 : 🖸 🍨              |          |
| 🗖 Repeat every 🛛 🗧 minutes              |          |
| Update PLU & upload account             |          |
| 🗖 Daily start at 🛛 👤 : 🖸 👤              |          |
| 🗖 Repeat every 🛛 🖨 minutes              |          |
|                                         | ▼        |
| ✓ ОК                                    | 🗙 Cancel |

|                                                                      | Preferences                                                                                                    | × |
|----------------------------------------------------------------------|----------------------------------------------------------------------------------------------------|---|
| nni rákattintással,<br>ívánt óra és perc<br>értékekkel.<br>ercenként | Weight unit Scale fonts       Schedule       ICP/IP       ETP         Download PLU       Daily start at       Image: Comparison of the start at       Image: Comparison of the start at       Image: Comparison of the start at         Image: Comparison of the start at       Image: Comparison of the start at       Image: Comparison of the start at       Image: Comparison of the start at         Image: Comparison of the start at       Image: Comparison of the start at       Image: Comparison of the start at       Image: Comparison of the start at         Image: Comparison of the start at       Image: Comparison of the start at       Image: Comparison of the start at       Image: Comparison of the start at         Image: Comparison of the start at       Image: Comparison of the start at       Image: Comparison of the start at       Image: Comparison of the start at         Image: Comparison of the start at       Image: Comparison of the start at       Image: Comparison of the start at       Image: Comparison of the start at         Image: Comparison of the start at       Image: Comparison of the start at       Image: Comparison of the start at       Image: Comparison of the start at         Image: Comparison of the start at       Image: Comparison of the start at       Image: Comparison of the start at       Image: Comparison of the start at         Image: Comparison of the start at       Image: Comparison of the start at       Image: Comparison of the start at       Image: Compariso |   |
|                                                                      |                                                                                                    |   |
| "Deuveleed DLLI"                                                     |                                                                                                    |   |
| Download PLU                                                         | PLU adalok letoitese                                                                                                    |   |
| "Update PLU"                                                         | PLU adatok frissítése                                                                                                    |   |

"Update price"

ÁR frissítése

Weight unit Scale fonts Schedule ICP/IP FTP

127.0.0.1

5001

Use TCP/IP to exchange data with other program

OK

×

▲ ►

X Cancel

"Update PLU & upload account"

Preferences

| PLU adatok frissítése és a beállítások feltöltés | se |
|--------------------------------------------------|----|
|--------------------------------------------------|----|

Server description

Address:

Port:

#### "TCP / IP" fül

Jelölőnégyzetbe "pipát" kell tenni rákattintással, ha más programmal kívánjuk az adatcserét lebonyolítani.

#### "Server description"

Számítógép címzés: általában jó az alapbeállítás, szükség esetén írjuk felül a megfelelő értékekkel (IP-cím és port).

| Preferences X                   |
|---------------------------------|
| Scale fonts Schedule TCP/IP ETP |
| Use FTP to get PLU file         |
| Account                         |
| Host Port 21                    |
| User ID                         |
| Password                        |
| Directory                       |
| Transfer mode                   |
| Ascii     O Binary              |
|                                 |
| ✓ OK X Cancel                   |

"FTP" fül

"Host"

"Port"

"User ID"

"Password"

"Directory"

Jelölőnégyzetbe "pipát" kell tenni rákattintással, ha FTP kapcsolattal kívánjuk a PLU adatcserét lebonyolítani. "Account"

- beállítások
  - IP-cím
  - port
  - felhasználó neve
  - felhasználó jelszava
  - könyvtár megadása

"Transfer mode"

- átvitel módja (ASCII vagy bináris)

#### "External program" (külső program) fül

Jelölőnégyzetbe "pipát" kell tenni rákattintással, ha valamely külső programmal kívánjuk a PLU fájlt létrehozni.

| "Download PLU" | PLU adatok letöltése  |
|----------------|-----------------------|
| "Update PLU"   | PLU adatok frissítése |

| opulato : =0 |                  |
|--------------|------------------|
| "Browse"     | Program keresése |
| "Execute!"   | Végrehajtás      |

| Preferences                                 | ×      |
|---------------------------------------------|--------|
| Schedule TCP/IP ETP External program        |        |
| Start external program to generate PLU file |        |
| Download PLU                                |        |
|                                             |        |
| Q Browse Execute!                           |        |
| Update PLU                                  |        |
|                                             |        |
| 🔍 Browse 🕨 Execute!                         |        |
|                                             |        |
| V OK X                                      | Cancel |

# 6.4. Funkció beállítások

A Link32 programban a "File/Set Function" menü kiválasztásával lehet a funkció beállításokat elvégezni.

#### "All scales use same setting"

Kipipálva ezt a jelölőnégyzetet az itt beállítottak a rendszerben található összes mérlegre érvényesek. Ha nem használjuk ezt a funkciót, akkor a Link32 főablak "C" oszlopában egyesével kijelőlhetjük azokat a mérlegeket, amelyekre a beállításokat alkalmazni szeretnénk.

## 6.4.1. "Basic" - Alapbeállítások

| Rest function                                                                                                    | □□× "Paper type"                                                                                                    |
|----------------------------------------------------------------------------------------------------|----------------------------------------------------------------------------------------------------|
| ■ Qose ■ All scales use same setting                                                                                                    | O: cimke; 1: folyamatos; 2: felcsévélés nélkül<br>alapbeállítás: O                                                                                                    |
| Basic       Paper type:       Image: Constraint of the second second se | <ul> <li>alapbealinas: O</li> <li>"Barcode type"</li> <li>vonalkód típus O99 (lásd: "Vonalkódtípusok")</li> <li>"Date format"</li> <li>O: "nnhhéé"; 1: "hhnnéé"; 2: "ééhhnn"</li> <li>(n: nap; h: hónap; é: év)</li> <li>"Decimal position"</li> <li>tizedesjegyek száma az árban: O, 1, 2</li> <li>"Rounding"</li> <li>kerekítés: O10 (lásd: "Rendszerbeállítások")</li> <li>alapbeállítás: 5</li> <li>"Message2"</li> <li>O197: üzenet alapbeállítás</li> </ul> |
| Default/                                                                                                    | üzenet2 beállítást, akkor ez lesz az érvényes<br>beállítás az adott PLU-ra.                                                                                                    |
|                                                                                                    |                                                                                                    |

| "Display darkness"      | nem hasznalt                                                                                                    |
|-------------------------|----------------------------------------------------------------------------------------------------|
| "Label type"            | cimke típus: 05: nem használt; 6: D0; 7: D1                                                                                                    |
| "Package tolerance"     | csomagolás pontossága: 120 %                                                                                                    |
| "Year format"           | év-formátum választás: O: 2 számjeggyel (pl.09); 1: 4 számjeggyel (pl.2009)                                                                             |
| "Total price precision" | egységárformátum (2 vagy 0 tizedes lehet): 1: "N,N0"; 2: "N,NN"; 3: "N"                                                                                 |
| "Message1"              | <b>0197:</b> üzenet alapbeállítás (Amennyiben egy PLU adatai nem tartalmaznak üzenet1 beállítást, akkor ez lesz az érvényes beállítás az adott PLU-ra.) |
| "18 -barcode"           | kód-18 méret: O: 2/5-ös; 1: keskeny 2/5-ös; 2: EAN-128; 3: keskeny EAN-128                                                                              |

#### Jelölőnégyzetek:

Rákattintással pipáljuk ki vagy sem a jelölőnégyzetet a megfelelő sor előtt:

| "Print background"<br>"Print weight unit of unit price"<br>"Print discount mark"<br>"Print quantity"<br>"Update time when connected to PC"<br>"Auto name with"<br>"Lock price"<br>"No gap label"<br>"Use new shelf mode"<br>"Use extended hotkey"<br>"Print time"<br>"Print time"<br>"Print weight unit of weight"<br>"Use original price in barcode"<br>"Anti wind"<br>"Total price discount"<br>"Rebate to 23 department" | nyomtatás a háttérben<br>egységárhoz súly mértékegység nyomtatás<br>diszkont ár jelölés nyomtatása<br>mennyiség nyomtatása<br>időbeállítás PC-hez történő csatlakozáskor<br>automatikus név-szélesség<br>ár rögzítése<br>hézag nélküli cimke<br>új eltarthatósági mód használata<br>bővített gyorsbillentyű készlet használata<br>pontos idő nyomtatása<br>súly mértékegységének nyomtatása<br>vonalkódban az eredeti árat használja<br>visszacsévélés<br>végösszeg engedmény<br>rabatt a 23-as csoporthoz |
|----------------------------------------------------------------------------------------------------|----------------------------------------------------------------------------------------------------|
|----------------------------------------------------------------------------------------------------|----------------------------------------------------------------------------------------------------|

## 6.4.2. "Advanced" - további beállítások

#### "Print density"

a nyomtatás erőssége a mérlegen állítható be

"Align paper"

nyomtatási helyzet beállítása: -8...+8

"Horizontal Offset" nem használható

"AD (Full weight)"

nem használható

"Server IP"

szerver számítógép IP-címe

"Print speed" nyomtatási sebesség: 0...7 (0 a leggyorsabb, 7 a leglassabb)

"**Print direction**" nem használható

"Account type" nem használható

"Adjusted AD (Full weight)" nem használható

| Set function                                                                                                |                                                                           | _ 🗆 ×                        |
|----------------------------------------------------------------------------------------------------|---------------------------------------------------------------------------|------------------------------|
| Lose ⊿All scales                                                                                            | use same setti                                                            | ng                           |
| Advanced                                                                                                    |                                                                           |                              |
| Print density: -6 	€<br>Align paper: 0 	€<br>Horizontal Offset: 0 €<br>AD(Full weight): 16000<br>Server IP: | Print speed:<br>Print direction:<br>Account type:<br>Adjusted AD(Full wei | 0 🔹<br>0 🔹<br>0 🔹<br>ght): 0 |
| Security                                                                                                    |                                                                           |                              |
| Lock system function                                                                                        | Passward:                                                                 |                              |
| Lock account function                                                                                       | Passward:                                                                 | 1000                         |
| Lock PLU edit function                                                                                      | Passward:                                                                 | 1000                         |
| Lock discount function                                                                                      | Passward:                                                                 | 1000                         |
| Lock change price function                                                                                  | Passward:                                                                 | 1000                         |
| Lock tare function                                                                                          | Passward:                                                                 | 1000                         |
| □ Only PluKey can be used                                                                                   |                                                                           |                              |
| Weight Unit                                                                                                 |                                                                           |                              |
| 🗆 50g 🗖 g 🗖 10g                                                                                             | 🗆 100g 🖉 Kg                                                               | □Oz □Lb                      |
| □ 500g □ 600g 🗹 pcs(                                                                                        | ig) 🗹 pos(Kg) 🗆 pos                                                       | (Oz) pcs(Lb)                 |
| Default                                                                                                    |                                                                           |                              |

## 6.4.3. "Security" - biztonsági beállítások

Alaphelyzetben az összes jelszóval védhető funkció védelme inaktív (kijelöletlen), s az "1000" jelszó van hozzárendelve. Rákattintással pipáljuk ki vagy sem a jelölőnégyzetet a megfelelő sor előtt, majd kívánságunk szerint írjuk át a hozzá tartozó jelszót:

| "Lock system function"       | rendszerbeállítások módosítása     |
|------------------------------|------------------------------------|
| "Lock account function"      | jogosultságok módosítása           |
| "Lock PLU edit function"     | PLU-k szerkesztése                 |
| "Lock discount function"     | diszkont beállítások               |
| "Lock change price function" | ármódosítások                      |
| "Lock tare function"         | tára beállítások                   |
| "Only PLU key can be used"   | csak a PLU-billentyűk használhatók |
|                              |                                    |

## 6.4.4. "Weight unit" - mértékegység beállítások

Alaphelyzetben az összes mértékegység használható (kijelölt).

Rákattintással pipáljuk ki vagy sem a jelölőnégyzetet a megfelelő mértékegység előtt (úgy, hogy csak azok a mértékegységek maradjanak kipipálva, melyeket használni akarunk.)

# 6.5. Link32 menü

| File Communication Networ                                                              | <u>A Link32 program "File" menüje.</u>                                                                  |                      |   |
|----------------------------------------------------------------------------------------|----------------------------------------------------------------------------------------------------|----------------------|---|
| D <u>N</u> ew                                                                          | Új munkaterület létrehozása                                                                             |                      |   |
| <ul> <li>☑ pen</li> <li>F3</li> <li>☑ save</li> <li>Ctrl+S</li> <li>Save as</li> </ul> | Egy elmentett munkaterület megnyitása<br>A munkaterület elmentése<br>A munkaterület elmentése más néven |                      |   |
| Pre <u>f</u> erences<br>Set function F6                                                | Alapbeállítások<br>Funkció beállítások                                                                  |                      |   |
| Change skin<br>A Font                                                                  | Háttér kép lecserélése<br>Betűtípus beállítás                                                           |                      |   |
| E <u>x</u> it                                                                          | Kilépés                                                                                                 | <u>Communication</u> | Ν |

<u>A Link32 program "Communication" menüje.</u>

<u>Communication</u> <u>Netw</u> <u>Set...</u> <u>D</u>etect port...

Csak soros kommunikációra alkalmas mérlegekhez: Beállítás

Port automatikus keresése

| Network Programs Help                                        | <u>A Link32 program "Network" menüje.</u>                                                                      |
|--------------------------------------------------------------|----------------------------------------------------------------------------------------------------|
| <u>U</u> pdate program                                       | Program frissítés (a mérlegben)                                                                                |
| Test network F12                                             | Ethernet hálózati kapcsolat letesztelése<br>Ciklus teszt                                                       |
| Download data<br>Download PLU F9<br>Download <u>h</u> otkey  | Kijelölt adatok letöltése a mérlegbe<br>PLU-k letöltése a mérlegbe<br>Gyorsbillentyű fájl letöltése a mérlegbe |
| Update PLU F8<br>Update price F7                             | PLU-k frissítése<br>Árak frissítése                                                                            |
| Upload account<br>Update PLU & upload account<br>Sale report | Jogosultságok beállítása<br>PLU-k frissítése és a jogosultságok beállítása<br>Forgalmi jelentés                |
| Upload <u>s</u> ecurity log                                  | Biztonsági eseményfájl frissítése                                                                              |
| View log                                                     | Eseményfájl megtekintése                                                                                       |

"Download data..." (adatok letöltése) almenüben a jobboldalon látható ablak jelenik meg:

Kattintással jelöljük meg, mely adatok letöltését kérjük, majd az "OK" gombra kattintással az összes pipával megjelölt adat átvitele megtörténik.

| "PLU"                    |
|--------------------------|
| "Label D0"               |
| "Label D1"               |
| "Function set"           |
| "Single byte scale font" |
| "Clear account data"     |
| "User weight unit"       |
|                          |

PLU adatok D0 cimke fájl D1 cimke fájl funkció beállítások egybájtos mérleg betűtípus adatgyűjtők törlése felhasználói mértékegységek

| ownload data 🛛 🗙                     |
|--------------------------------------|
| ZPLU                                 |
| Label-D0                             |
| Label-D1                             |
| □ Function set ····                  |
| Single byte scale font (eg. English) |
|                                      |
| Clear account data                   |
| User weight unit                     |
|                                      |
| OK Cancel                            |

# 6.6. Cimke szerkesztő ("Label editor")

A cimke szerkesztő programot kétféleképpen is indíthatjuk: Start menüből: "Start/programok/LB-MN Series English/lab" vagy link32-ből: "Programs/Label editor"

|                                                                                                    | Label editor"[C:\_Works\CommaTEC_scale\LB-MNE\demos\demo.sc |                                  |
|----------------------------------------------------------------------------------------------------|-------------------------------------------------------------|----------------------------------|
| Az indítást követően<br>az aktuális cimkekép                                                                | Eile Component ⊻iew Communicate Help                        | 20                               |
| jelenik meg.                                                                                                |                                                             | <b>y</b> nan                     |
| Egy cimke <i>háttér</i> és<br><i>komponens</i> rétegből<br>áll, a háttérre a cimke<br>állandó elemei, míg a |                                                             | Percedo                          |
| kompones rétegre                                                                                            | <u>ਰ</u> unit 12345,67/Kg                                   |                                  |
| pedig az adott PLU                                                                                          | 1 weight 12345Kg                                            | Left(mm): 0,000                  |
| adatai kerülhetnek.<br>Annak kiválasztása,<br>hogy mely réteg                                               | total 1234567,89                                            | Top(mm): 4,750<br>Format: Ean-13 |
| legyen szerkeszthető                                                                                        | - validate 09-03-98                                         | Direction: 90                    |
| (aktív), a bal szélen                                                                                       | - <b> </b>                                                  | Size: 1.00 hei:                  |
| található és le-fel<br>irányban feliratozott<br>" <b>Background"</b> háttér                                 | 3<br>3<br>. un Message1                                     | Columns:                         |
| vagy "Component"                                                                                            |                                                             |                                  |
| komponens felíratra                                                                                         |                                                             | 8x10 Font                        |
| kattintva történhet.                                                                                        |                                                             | 16v32 Font                       |
|                                                                                                    | X = 38,500mm , Y = 0,625mm                                  | Num 2009.03.22. 7:03:04          |

## 6.6.1. A cimke szerkesztő program menüi

| <u>F</u> ile Co <u>m</u> ponent                                                               | ⊻iew       | A cimke szerkesztő ("Label editor") program "File" menüje.                                                                                                    |
|-----------------------------------------------------------------------------------------------|------------|----------------------------------------------------------------------------------------------------|
| <ul> <li>New</li> <li> <u>O</u>pen         <u>S</u>ave         Save <u>A</u>s     </li> </ul> | F3<br>F2   | Új cimke létrehozása (A max. szélesség 56 mm, max. magasság 40 mm lehet.)<br>Egy elmentett cimke megnyitása<br>A cimke elmentése<br>A cimke elmentése más néven |
| Besize                                                                                        | F5         | Cimke átméretezése<br>Frissítés<br>Beállítások (Fontok letöltése a cimkével "rákéredez" / "mindig" / "soha" választás.)<br>Kilépés                              |
|                                                                                               | <u>A c</u> | imke szerkesztő ("Label editor") program "View" menüje. View Communicate Help                                                                                   |

Komponens ikonok megjelenítése Komponens tulajdonságok megjelenítése Rajzoló eszközök megjelenítése Rajzolás tulajdonságok megjelenítése

Szabványos cimkék megtekintése

<u>Component panel</u>

✓ Paint tool

<u>Paint property</u>

<u>S</u>tandard label

Component property

| <u>C</u> ommunicate <u>H</u> elp<br><u>D</u> ownload label |                                                                  | <u>A cimke szerkesztő ("Label editor") program "Communicate" menüje.</u><br>Cimke letöltése a PC-ről a mérlegbe |
|------------------------------------------------------------|------------------------------------------------------------------|----------------------------------------------------------------------------------------------------|
| Select <u>a</u> ctive label                                | <u>0</u> : A0                                                    | Aktív cimke kiválasztása a mérlegben                                                                            |
|                                                            | <u>1</u> : A1                                                    |                                                                                                    |
|                                                            | <u>2</u> : 80<br><u>3</u> : 81<br><u>4</u> : C0<br><u>5</u> : C1 | szabványos cimkék: A0, A1, B0, B1, C0 és C1<br>(nem biztos, hogy az adott mérleg alkalmas a használatukra)      |
|                                                            | <u>6</u> : D0<br><u>7</u> : D1                                   | szerkeszthető cimkék: D0 és D1                                                                                  |

#### A cimke szerkesztő ("Label editor") program "Component" menüje.

A megjelenítés, hogy hova, milyen méretben és formátumban legyenek elhelyezve az adatok, azt a komponensek kiválasztásával és jellemzőinek beállításával határozhatjuk meg.

A komponensek menüből (alul) és ikonnal (jobbra) is kijelölhetők (megjeleníthetők vagy eltávolíthatók).

| Co       | o <u>m</u> ponent  | ⊻iew            | <u>C</u> ommi |   |              | Α       | В     | С       | D      | Е           | F            | G        | Н     | Ι     | J      | К      | L      | М                    | Ν     |
|----------|--------------------|-----------------|---------------|---|--------------|---------|-------|---------|--------|-------------|--------------|----------|-------|-------|--------|--------|--------|----------------------|-------|
| ~        | B <u>a</u> rCode   |                 |               | Α | Vonalkód     |         | 4     | ф10/    | 10.    | <b>e</b> ac | 2            | <b>D</b> | 141   | 112   |        | header |        | (the case            |       |
| ~        | <u>N</u> ame       |                 |               | В | Név          |         | Apple | 1 tiold | ling   | 30,0        | $\mathbf{v}$ | 1        | MI    | MZ    | Ħ      |        | botton | ) <del>) 3 3 3</del> |       |
| ~        | <u>U</u> nit Price |                 |               | С | Egységár     |         |       |         |        |             |              |          |       |       |        |        |        |                      |       |
| ~        | <u>W</u> eight     |                 |               | D | Şúly         |         |       | A       | hát    | tér é       | is a         | kom      | noa   | ens   | réte   | anek   | ille   | szke                 | dnie  |
| ~        | Price              |                 |               | Ε | Ár           |         |       | k       | ell ec | ivmá        | ishoz        | z! Pé    | ldáu  | ıl az |        | 3      |        |                      |       |
| ~        | ⊻alid Date         | 9               |               | F | Lejárati idő |         |       |         |        | ,, -        |              | _        | , ,   |       |        |        |        |                      |       |
| ~        | Package <u>I</u>   | <u>D</u> ate    |               | G | Csomagolási  | idő     |       |         |        |             | E            | -gys     | egar  | : 125 | o ⊢t / | / Kg   |        |                      |       |
|          | Message <u>1</u>   | L               |               | Н | Üzenet 1     |         |       | ú       | av ie  | lenít       | hető         | me       | a. ho | odv a | ız "E  | avsé   | gár    | :" szċ               | ivea  |
|          | Message <u>2</u>   | 2               |               | I | Uzenet 2     |         |       | a       | hátte  | éren        | van          | elhe     | lvez  | ve. n | níq a  | az ár  | a "u   | init p               | rice" |
|          | <u>L</u> FCode     |                 |               | J | LF-kód       |         |       | -       | azaz   | z ea        | vséa         | ár -     | kon   | npon  | ens    | sel a  | ko     | mpor                 | nens  |
|          | <u>H</u> ead       |                 |               | Κ | Fejléc       |         |       | ré      | éteae  | en. Ă       | Ft/          | Ka"      | eset  | éber  | n vá   | lasztl | hatu   | ınk, t               | loav  |
|          | <u>B</u> ottom     |                 |               | L | Lábléc       |         |       | a       | z is a | a há        | ttére        | n leo    | aven  | elhe  | elvez  | zve, v | vaq    | / iele               | nien  |
| ~        | <u>R</u> ebate     |                 |               | М | Engedmény (  | Rabatt) | )     | m       | ned a  | kon         | nogr         | enss     | sel e | avütt | í (lás | sd: be | eállít | tások                | .).   |
| <b>~</b> | Unit Price         | R <u>e</u> bate | Э             | Ν | Egységár eng | jedmér  | iy    |         | - 9 -  |             | 1            |          |       | 3,    | ,      |        |        |                      | '     |

## 6.6.2. A cimke szerkesztő komponens réteg szerkesztése

A cimkére helyezett komponensek határait automatikusan téglalapok határolják, melyek egyben jelzik azok helyszükségletét is. A cimkére felhelyezni kívánt komponenset jelöljük ki a menüben vagy az ikonjára kattintással, s az egérrel egyszerűen helyezzük el a cimkén a megfelelő pozícióba.

Egy elhelyezett és kijelölt komponens tulajdonságait módosíthatjuk. (A kijelölt komponens kék határoló kerete piros színűre vált.) A kijelölt komponens módosítható tulajdonságai megjelennek a komponens tulajdonságok ablakban (a továbbiakban KTA, lásd jobbra).

KTA egyes sorainak értelmezése:

- A Komponens neve (lásd komponens menü)
- B Komponens helyzete cimke bal szélétől (mm)
- C Komponens helyzete cimke felső szélétől (mm)
- D Vonalkód formátuma (EAN-13 vagy INT-25)
- E Vonalkód iránya (elforgatható jobbra vagy balra 90 fokkal)
- F Vonalkód mérete (a felétől a dupla magasságig lehet állítani)
- G Szöveg jellegű komponens karakterszáma soronként
- H Szöveg jellegű komponens sorainak száma
- J Szöveg jellegű komponens betűtípus (font) mérete

Megjegyzés: Az adott komponenshez nem értelmezhető KTA-sor nem jelenik meg vagy csak halványan.

Komponens kijelölés két módon történhet: - válasszuk ki a KTA - A sorában, vagy

- egyszerűen kattintsunk rá a cimkén

#### 6.6.3. A cimke szerkesztő háttér (Background) szerkesztése

A háttér kialakítására több lehetőségünk van:

- egy külső képszerkesztő és/vagy rajzoló programmal készítjük el

- a cimke szerkesztő program rajzoló eszközeivel
- külső programmal előkészítve, majd a cimkeszerkesztő rajzolójával befejezve

Külső program esetén fontos, hogy az elkészült képméret illeszkedjen a cimke méretéhez, s a biztos nyomtathatósághoz kell hagyni kb. 1 mm üres keretet.

- Pl. 60x40-es cimkénk van, de a program csak 56x40 mm-es max. cimkeméretet engedélyez, ezért 56x38 mm-es képet alkalmazhatunk (mivel szélességben nem kell a ráhagyás) és
  - 40 pixel/cm felbontású fekete-fehér BMP-formátumú képet kell létrehoznunk

Aktív "Backround" háttér mellett "Edit / Paste from" (Szerkesztés / Másolás valahonnan) paranccsal töltsük be a megalkotott képet, s illesszük a cimkére. (Felülre kell illeszteni, a két oldalt pedig elosztva arányosan, míg alul nagyobb hely maradjon, mert a látszattal ellntétben az alsó szélhez közeli sáv elveszik.) (Próbáljuk rögtön kinyomtatni a képet a mérlegen úgy, hogy töltsük le érvényes cimkeként...)

Szükség esetén módosítsunk, s egészítsük ki a képet - vagy rajzoljuk meg az elejétől fogva a cimke szerkesztő beépített rajzoló eszközeivel!

| А |      | Barcode                              | •        |
|---|------|--------------------------------------|----------|
| В |      | Left(mm):                            | 0,000    |
| С |      | Top(mm):                             | 4,750    |
| D | •    | Format:                              | Ean-13 💌 |
| Е | ~    | Direction:                           | 90 💌     |
| F |      | Size:                                | 1.00 hei |
| G | 1 mm | Columns:                             |          |
| н | 8    | Lines:                               | ~        |
| J |      | 8x16 Font<br>8x24 Font<br>16x32 Font | ▲<br>▼   |

| A cim         | <u>ke szerkesztő beépített rajzoló eszköz</u>       | <u>ei:</u>      | Α     | В | С              | D    | Е  | F            | G | Н  | J | Κ | L  | М        |
|---------------|-----------------------------------------------------|-----------------|-------|---|----------------|------|----|--------------|---|----|---|---|----|----------|
| A<br>B        | Kijelőlő négyszög, pl. mozgatáshoz<br>Radír, törlés |                 |       | 0 | <b>&amp;</b> _ | T    | 69 | $\mathbf{n}$ |   |    | 0 |   | 0  |          |
| С             | Ceruza, szabadkézi rajzolás                         |                 |       |   |                |      |    |              |   |    |   |   |    |          |
| D             | Betű, szövegbevitel                                 |                 |       |   |                |      |    |              |   |    |   |   |    |          |
| E             | zárt terület kifestése egyszínűre                   |                 |       |   |                |      |    |              |   |    |   |   |    |          |
| F             | Vonalhúzás, egyenes vonal megadása                  | a végpontjaival |       |   |                |      |    |              |   |    |   |   |    |          |
| G             | Téglalap rajzolás (belül üres)                      |                 |       |   |                |      |    |              |   |    |   |   |    |          |
| н             | Téglalap rajzolás (belül sötét)                     |                 |       |   |                |      |    |              |   |    |   |   |    |          |
| J             | Téglalap rajzolás, lekerekített sarkú (b            | oelül üres)     |       |   |                |      |    |              |   |    |   |   |    |          |
| κ             | Téglalap rajzolás, lekerekített sarkú (k            | oelül sötét)    |       |   |                |      |    |              |   |    |   |   |    |          |
| L             | Kör rajzolás (belül üres)                           | ,               |       |   |                |      |    |              |   |    |   |   |    |          |
| М             | Kör rajzolás (belül sötét)                          |                 |       |   |                |      |    |              |   |    |   |   |    |          |
| <u>A rajz</u> | <u>olás jellemzőinek beállítása:</u>                | Α               | В     |   |                |      | С  |              |   | D  |   | Е | F  | G        |
| Α             | Vonalvastagság                                      |                 | Solid | - | Ace            | dEre | f  |              | • | 24 | • | 8 | Ω  | <u>a</u> |
| В             | Kitöltés                                            |                 |       |   | 1              |      |    |              |   | 1  |   |   | AA |          |
| С             | Betűtípus                                           |                 |       |   |                |      |    |              |   |    |   |   |    |          |
| _             |                                                     |                 |       |   |                |      |    |              |   |    |   |   |    |          |

- D Betűméret
- E Félkövér betű
- F Dőlt betű
- G Aláhúzott betű

Megjegyzés: A háttér kialakításánál figyelembe kell venni, hogy milyen komponenseket akarunk elhelyezni a cimkén, s azokat milyen méretben, formában kívánjuk megjeleníteni.

# 6.7. PLU szerkesztő ("PLU manager")

A cimke szerkesztő programot kétféleképpen is indíthatjuk:

Start menüből: "Start/programok/LB-MN Series English/plu" vagy link32-ből: "Programs/PLU manager"

| 120      | FLO III          | anager [C.\_won                                                                      | KSICUIIII | naic | C_scale                                      | LD-MIN      | L memo  | istuemu  | FL0      |       |            |            |           |           |      |      |         |           |           |    |
|----------|------------------|--------------------------------------------------------------------------------------|-----------|------|----------------------------------------------|-------------|---------|----------|----------|-------|------------|------------|-----------|-----------|------|------|---------|-----------|-----------|----|
| <u>F</u> | Eile <u>P</u> lu | le <u>P</u> lu <u>S</u> elections <u>O</u> ptions <u>C</u> ommunication <u>H</u> elp |           |      |                                              |             |         |          |          |       |            |            |           |           |      |      |         |           |           |    |
| 1        |                  | ŭ 🗟 🐕 🖕 🖌                                                                            | s 🗈 (     | 3 1  | <b>}                                    </b> | <b>1</b> né | v       | ·        |          |       | -          |            |           |           |      |      |         |           |           |    |
| S. 5     | z. gy.bil        | l. név                                                                               | LF-kód    | kód  | v.kód típ.                                   | egys, ár    | m.egys. | PCS típ. | árucsop. | tára  | min. őrzi. | csom. típ. | csom.súly | csom. (%) | üz.1 | üz.2 | t.cimke | rabatt    | fogyás    |    |
| 1        | . 1              | Alma                                                                                 | 1         | 2    | 0                                            | 12,60       | Kg      | 0        | 0        | 0,000 | 15         | Normal     | 0,000     | 5         | 0    | 0    | 0       | 0         | 0,00      |    |
| 2        | 2                | Szőlő                                                                                | 2         | 3    | 0                                            | 13,60       | Kg      | 0        | 0        | 0,000 | 15         | Normal     | 0,000     | 5         | 0    | 0    | 0       | 0         | 0,00      |    |
| - 3      | 3                | Banán                                                                                | 3         | 4    | 0                                            | 14,60       | Kg      | 0        | 0        | 0,000 | 15         | Normal     | 0,000     | 5         | 0    | 0    | 0       | 0         | 0,00      |    |
| 4        | 4                | pineapple                                                                            | 4         | 5    | 0                                            | 15,60       | Kg      | 0        | 0        | 0,000 | 15         | Normal     | 0,000     | 5         | 0    | 0    | 0       | 0         | 0,00      |    |
| 5        | 5                | Körte                                                                                | 5         | б    | 0                                            | 16,60       | Kg      | 0        | 0        | 0,000 | 15         | Normal     | 0,000     | 5         | 0    | 0    | 0       | 0         | 0,00      |    |
| é        | i 6              | Narancs                                                                              | 6         | 8    | 0                                            | 17,60       | Kg      | 0        | 0        | 0,000 | 15         | Normal     | 0,000     | 5         | 0    | 0    | 0       | 0         | 0,00      | •  |
|          |                  |                                                                                      |           |      |                                              |             |         |          |          |       |            |            |           |           |      | Num  | 2       | 2009.03.2 | 8. 8:19:0 | 12 |

A PLU szerkesztő ablakában táblázatos formában jelennek meg az egyes PLU-k adatai, soronként az egyes PLU-k, míg az oszlopokban a hozzájuk rendelt felprogramozott értékek, tulajdonságok. Ez utóbbiak megnevezése magyarosítható (ahogy az a fenti ábrán is látszik), ehhez a "File/Preferences" menüre kell kattintani, s ott pedig a "Custom field label" fület kiválasztani:

×

•

Preferences

orol Custom field label

| Pre | eferences                  |               | × Pre | eferences                  |              |
|-----|----------------------------|---------------|-------|----------------------------|--------------|
| G   | General Custom field label |               |       | General Custom field label |              |
|     | No.                        | sorsz.        |       | Weight Unit                | m.egys.      |
|     | Hotkey                     | gy.bill.      |       | PCS Type                   | PCS típ.     |
|     | Name                       | név           |       | Deptment                   | árucsop.     |
|     | LFCode                     | LF-kód        |       | Tare                       | tára         |
|     | Code                       | kód           |       | Shelf Time                 | min. õrzi.   |
|     | Barcode Type               | v.kód típ.    |       | Package Type               | csom. típ.   |
|     | Unit Price                 | egys.ár       |       | Package Weight             | csom.súly    |
|     | Weight Unit                | m.egys.       |       | Package Tolerance(%)       | csom. (%)    |
|     | PCS Type                   | PCS tín       |       | Messane1                   | 07.1         |
|     |                            |               |       |                            |              |
|     |                            | ✓ OK X Cancel |       |                            | 🗸 OK 🛛 🗶 Car |

A jobboldali fehér területbe egyszerűen csak írjuk be az áltílunk kívánt megnevezést. Ugyanezen ablak "General" - általános fülén a következőket állíthatjuk be:

"Download hotkey with PLU?"

azaz: Gyorsbillentyűket le kell tölteni a PLU-kal együtt? "kérdezzen rá" / "mindig" / "soha" rádiógomb választás "Hotkey sheet type"

azaz: A gyorsbillentyűzet elrendezése

"84x2" / "112x2" / "48x2" / "36x2" rádiógomb választás

|                            | ·               |
|----------------------------|-----------------|
| Package Type               | csom. típ. 🔺    |
| Package Weight             | csom.súly       |
| Package Tolerance(%)       | csom. (%)       |
| Message1                   | üz.1            |
| Message2                   | üz.2            |
| Multi Label                | t.cimke         |
| Rebate                     | rabatt          |
| Account                    | fogyás —        |
|                            | <u> </u>        |
|                            |                 |
|                            |                 |
|                            | VK K Cancel     |
|                            |                 |
| Preferences                | ×               |
| General Custom field label |                 |
| 1                          |                 |
| Download hotkey with       | PLU?            |
| Please ask me firs         | t. l            |
| C Always so                |                 |
| Thirdy's so.               |                 |
| O No,I needn't.            |                 |
| Hotkey sheet type          |                 |
| C 84key X 2                | @ 112key X 2    |
|                            | 0 001 1/0       |
| O 48key X 2                | O 36key X 2     |
|                            |                 |
|                            |                 |
|                            | 🗸 OK 🛛 🗶 Cancel |
|                            |                 |
|                            |                 |

×

## 6.7.1. A PLU szerkesztő menüi

A PLU szerkesztő program "Communication" menüje.

Communication Help
Download PLU
Upload PLU
Clear Account

PLU adatbázis letöltése a PC-ről a mérlegbe PLU adatbázis feltöltése a mérlegből a PC-be

PLU fogyás adatok törlése a mérlegben

Egy (- a jobb oldalon látható -) ablak jelenik meg a fenti menüválasztások hatására, ahol be kell állítani a mérleg IP-címét.

PC-be történő feltöltés esetén, - ha a PLU szerkesztőben már van egy el nem mentett PLU adatbázis megnyitva -, akkor egy kérdés jelenik meg: Kívánjuk-e a mentését, mert a mérlegről betöltendő új adatbázis felül fogja írni azt (és akkor az elveszik). Kívánság szerint válasszunk (Igen / Nem / Mégse).

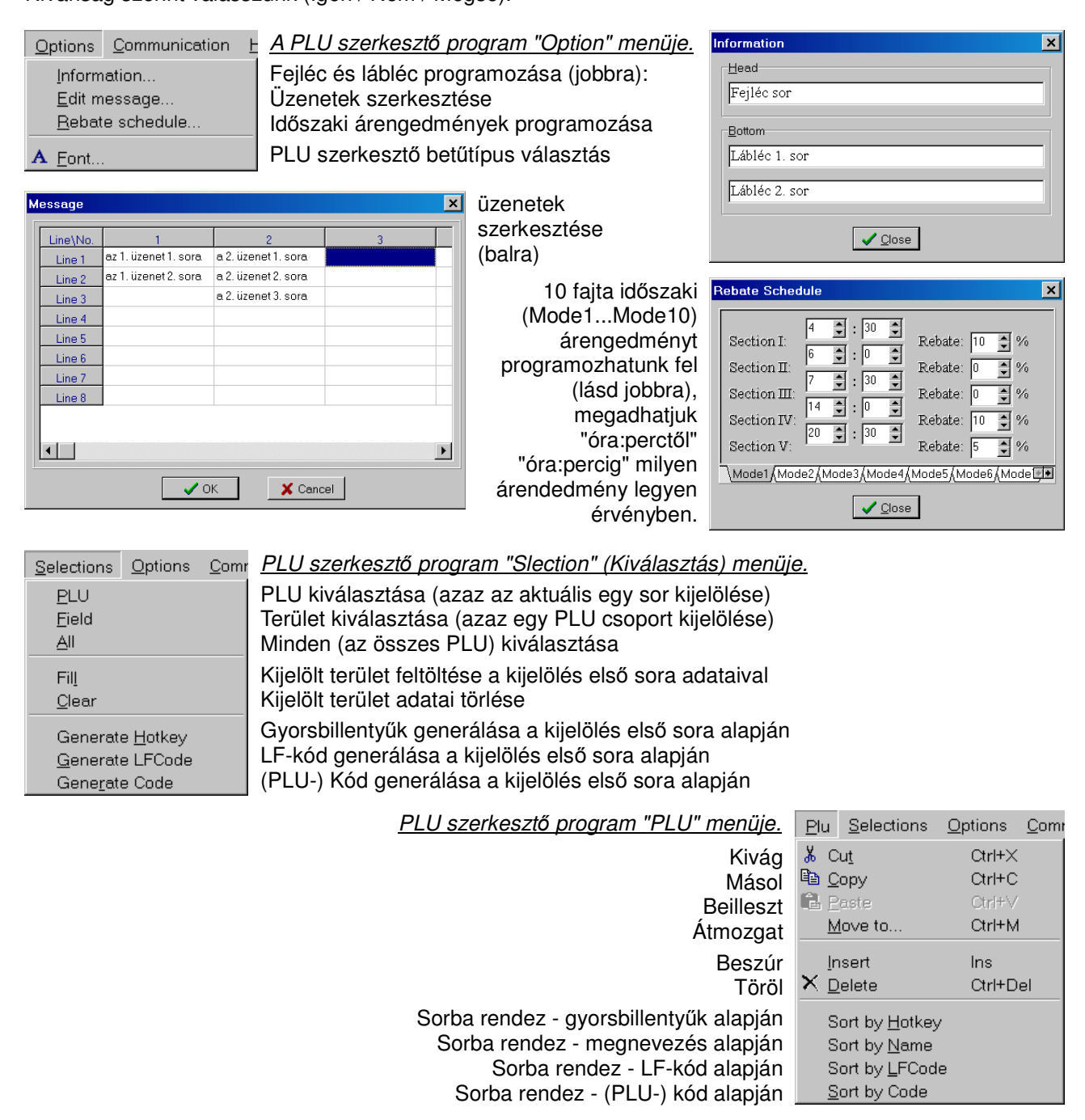

A Kiválasztás és a PLU menük parancsai a PLU szerkesztő ablakában teszik lehetővé különböző műveletek elvégzését. Könnyen másolhatunk, módosíthatunk PLU-kat, módosíthatjuk egy PLU vagy PLU-k egy csoportjának adatait, automatikusan generálhatunk kódokat (minden következő PLU adott kódszáma eggyel nagyobb lesz, mint az előző PLU-é), továbbá különböző szempontok szerint sorbarendezhetjük a PLU-inkat.

| <u>F</u> il | e <u>P</u> lu                                          | <u>S</u> elections                                                        | <u>O</u> ptions | <u>C</u> om | <u>PLU szerkesztő program "File" menüje.</u>                                                                                                    |
|-------------|--------------------------------------------------------|---------------------------------------------------------------------------|-----------------|-------------|----------------------------------------------------------------------------------------------------|
|             | <u>N</u> ew<br><u>O</u> pen<br>Save<br>Save <u>a</u> : | 5                                                                         | F3<br>Ctrl+     | -s          | Új PLU adatbázis létrehozása<br>Meglévő (elmentett) PLU adatbázis megnyitása<br>Adott (az aktuális ablakban megnyitott) PLU adatbázis elmentése<br>A PLU adatbázis elmentése más néven |
|             | Import f<br>Export f                                   | rom Excel<br>to Excel                                                     |                 |             | PLU adatbázis importálása Excelből<br>PLU adatbázis Excelbe exportálása                                                                                                    |
|             | Pre <u>f</u> ere                                       | nces                                                                      |                 |             | Előbeállítások a PLU szerkesztőhöz                                                                                                    |
| 6           | Page si<br>PLU <u>P</u> r                              | et <u>u</u> p<br>int                                                      |                 |             | Oldalbeállítás a PLU-k kinyomtatásához<br>PLU-k kinyomtatása                                                                                                    |
|             | Hotkey<br>Hotkey<br>Hotkey<br>Hot <u>k</u> ey          | sheet <u>i</u> nput<br>sheet pre⊻ie<br>sheet <u>C</u> heck<br>sheet Print | W               |             | Gyorsbillentyűzet képének bevitele<br>Gyorsbillentyűzet képének előnézete<br>Gyorsbillentyűzet képének ellenőrzése<br>Gyorsbillentyűzet képének kinyomtatása                           |
|             | E <u>x</u> it                                          |                                                                           |                 |             | Kilépés a PLU szerkesztő programból                                                                                                    |

## 6.7.2. A PLU adatbázis importja és exportja

A PLU adatbázist konvertálhatjuk Excel formátumba, s viszont: Excel fájlból is létrehozhatunk PLU adatbázist. Ezen műveletek eléréséhez szükséges, hogy a Microsoft Excel 2000-es vagy újabb változata legyen a PC-re feltelepítve.

#### Importálás

Az importálás a megnyitott Excel fájlból történik. A mezők azonosításához a megjelenő ablakban el kell végezni a megfelelő beállításokat:

- 1. Ki kell pipálni azokat a mezőket, amelyek importját kívánjuk a "Set relation between PLU field and Excel column" ablakban, majd ugyanitt meg kell adni, hogy az Excel mely oszlopával kell kezdeni (az "Import this field from Excel column" legördülő ablakból).
- Meg kell adni a "Select Excel range" ablakban, hogy mely Excel sorokat kívánjuk importálni: sortól ("From:") - sorig ("To:")
- 3. Be kell állítani, hogy az import a PLU szerkesztő mely sorától kezdődjön ("PLU manager" ablakban "Start:")
- 4. Végül "OK" billentyűzésre megtörténik az import.

#### Exportálás

Az exportálás kiválasztásával a PLU szerkesztő automatikusan megnyitja az Excel programot, s létrehoz egy új excel fájt, amelyben elhelyezi PLU adatbázist. A létrejövő fájl oszlopai sorrendben megfelelnek a PLU adatbázis oszlopainak. A fájlt módosítsuk, mentsük el, importáljuk - tetszésünk szerint.

#### 6.7.3. A PLU adatbázis nyomtatása

A PLU adatbázis kinyomtatható, de előtte el kell végezni az pag oldalbeállítást ("Page setup").

"Page margin" (margók beállítása)

Állítsuk be a kívánt "Left" (Bal), "Right" (Jobb), "Top" (Felső) és "Bottom" (Alsó) margók értékét (milliméterben)!

"Header/Footer" (Fejléc/Lábléc)

Állítsuk be a kívánt "Header" (Fejléc-) és "Footer" (Lábléc-) távolság értékét a lapszélektől (milliméterben)!

| Page setup                       |                           | ×                |
|----------------------------------|---------------------------|------------------|
| Page <u>m</u> argin PLU field Pa | age <u>h</u> eader/footer |                  |
| Sorsz.                           | PCS típ.                  |                  |
| 🕑 gy.bill.                       | 🔄 árucsop.                |                  |
| ✓ né∨                            | 🔄 tára                    |                  |
| 🗹 LF-kód                         | 🔄 min. őrzi.              |                  |
| 🗹 kód                            | 🔄 csom. típ.              |                  |
| 🗹 v.kód típ.                     | csom.súly                 |                  |
| 🖌 egys.ár                        | 🗌 csom. (%)               |                  |
| 💌 m.egys.                        | üz.1                      |                  |
| •                                |                           |                  |
| <u> </u>                         |                           |                  |
|                                  |                           |                  |
| -                                |                           |                  |
| ✓ <u>о</u> к                     | 🗙 Cancel 💌                | Op <u>t</u> ions |

|                           |                      |       | _                  |
|---------------------------|----------------------|-------|--------------------|
| Page margin PLU field Pag | ge <u>h</u> eader/fo | ooter |                    |
| Page <u>m</u> argin (mm)  |                      |       |                    |
| Left: 15 👤                | Right:               | 15    | ▲<br>▼             |
| Тор: 25 🍨                 | Bottom:              | 25    | ×                  |
| Header/Footer             |                      |       |                    |
| Header: 10 👤              | Footer:              | 20    | <b>•</b>           |
|                           |                      |       |                    |
| ✓ <u>о</u> к              | 🗙 <u>C</u> ano       | cel 💐 | B Op <u>t</u> ions |

A következő lapon - <u>"PLU field"</u> - meg kell jelölni pipával azon PLU tulajdonságokat, amelyeket a nyomtatásban megjeleníteni szeretnénk. Értelemszerűen a nem kívánt elemek elől távolítsuk el a pipát.

(A felsorolásban a PLU adatbázis mindegyik oszlopa szerepel.)

| mport rule           | <u>×</u>                      |
|----------------------|-------------------------------|
| Set relation betwee  | en PLU field and Excel column |
| ✓ név                | ✓ v.kód típ.                  |
| ✓ LF-kód             | ✓ egys.ár                     |
| 🗹 kód                | ✓ m.egys.                     |
| •                    | Þ                             |
| Import this filed fr | rom Excel column: \$A 🗾       |
| Select Excel range   | PLU manager                   |
| From: 1              | To: 8 🔹 Start: 1 🛓            |
| C                    | DK Cancel                     |

| Végül a <u>"Page header/footer" (O</u><br>"Header:" sorba írjuk be az oldal fe<br>szöveget!<br>A láblécben az oldalszámot ("Pa<br>("Date Printed") nyomtathatjuk<br>jelölőnégyzetet kipipáljuk. | Page setup     X       Page margin     PLU field     Page header/footer       Header:     PLU adatbázis lista       Footer                                     |                          |
|----------------------------------------------------------------------------------------------------|----------------------------------------------------------------------------------------------------|--------------------------|
| Print<br>Print range<br>All<br>Deptment<br>Deptment<br>To: 1                                                                                                    | Ezzel az oldalbeállítások<br>megtörténtek, a " <i>File"</i><br>menü <u>"Print"</u> parancsával<br>először kiválaszthatjuk a<br>nyomtatandü PLU-<br>tartományt: | Page Number Date Printed |

<u>"All":</u> mind, <u>"Deptment":</u> megadható árucsoporthoz tartozókat, vagy a <u>"Partial":</u> egy megadható tól-ig PLU csoportot.

A nyomtatás az "OK" billentyűre kattintva indul, vagy a nyomtatást elvethetjük a "Cancel"-re kattintással. Az "Options"-ra kattintva a számítógép nyomtatóbeállítását tekinthetjük meg vagy módosíthatjuk.

## 6.7.4. A Gyorsbillentyűzet képének kialakítása és kinyomtatása

"Hotkey sheet input" (Gyorsbillentyűzet kép szerkesztés)

🖌 OK 🗶 Cancel 🖳 Options

| 🚇 Hotke | ey sheet i | nput         |                  |         |         |         |         |         |         |         |         |         | _ 🗆 ×   |
|---------|------------|--------------|------------------|---------|---------|---------|---------|---------|---------|---------|---------|---------|---------|
|         |            | <u>ancel</u> | 🔁 Cl <u>e</u> ar |         |         |         |         |         |         |         |         |         |         |
| 1       | 2          | 3            | 4                | 5       | 6       |         |         |         |         |         |         |         |         |
| 7       |            |              |                  |         |         |         |         |         |         |         |         |         |         |
| 01/113  | 02/114     | 03/115       | 04/116           | 05/117  | 06/118  | 07/119  | 08/120  | 09/121  | 10/122  | 11/123  | 12/124  | 13/125  | 14/126  |
| 200     |            |              |                  |         |         |         |         |         |         |         |         |         |         |
| 15/127  | 16/128     | 17/129       | 18/130           | 19/131  | 20/132  | 21/133  | 22/134  | 23/135  | 24/136  | 25/137  | 26/138  | 27/139  | 28/140  |
|         |            |              |                  |         |         |         |         |         |         |         |         |         |         |
| 29/141  | 30/142     | 31/143       | 32/144           | 33/145  | 34/146  | 35/147  | 36/148  | 37/149  | 38/150  | 39/151  | 40/152  | 41/153  | 42/154  |
|         |            |              |                  |         |         |         |         |         |         |         |         |         |         |
|         |            |              |                  |         |         |         |         |         |         |         |         |         |         |
| 43/155  | 44/156     | 45/157       | 46/158           | 47/159  | 48/160  | 49/161  | 50/162  | 51/163  | 52/164  | 53/165  | 54/166  | 55/167  | 56/168  |
|         |            |              |                  |         |         |         |         |         |         |         |         |         |         |
| 57/169  | 58/170     | 59/171       | 60/172           | 61/173  | 62/174  | 63/175  | 64/176  | 65/177  | 66/178  | 67/179  | 68/180  | 69/181  | 70/182  |
|         |            |              |                  |         |         |         |         |         |         |         |         |         |         |
|         |            |              |                  |         |         |         |         |         |         |         |         |         |         |
| 71/183  | 72/184     | 73/185       | 74/186           | 75/187  | 76/188  | 77/189  | 78/190  | 79/191  | 80/192  | 81/193  | 82/194  | 83/195  | 84/196  |
|         |            |              |                  |         |         |         |         |         |         |         |         |         |         |
| 05/107  | 00/100     | 07/100       | 00/200           | 00/201  | 00/202  | 01/000  | 002004  | 02/205  | 0.42000 | 05/207  | 00,4000 | 07/000  | 00/010  |
| 05/19/  | 00/138     | 07/198       | 00/200           | 09/201  | 307202  | 317203  | 927204  | 337205  | 34/206  | 357207  | 36/208  | 377209  | 30/210  |
|         |            |              |                  |         |         |         |         |         |         |         |         |         |         |
| 99/211  | 100/212    | 101/213      | 102/214          | 103/215 | 104/216 | 105/217 | 106/218 | 107/219 | 108/220 | 109/221 | 110/222 | 111/223 | 112/224 |

Az itt látható ablak jelenik meg, amelyben példaként piros kerettel jelültük meg az egy gyorsbillentyű kódhoz tartozó területet, amely három sorból áll: az alsó, szürke hátterű sorban látszik a gyorsbillentyű kódja - a példa szerint a 02-es és a 114-es (02/114) -, az első sor az első gyorsbillentyű kódhoz (02-eshez) tartozó PLU LF-kódját - a példa szerint a 2-est - tartalmazza, míg a második sor pedig a második (114-eshez) tartozó PLU LF-kódját tartalmazná - ha nem lenne üres.

A fentiek alapján látható, hogy a 01 -es gyorsbillentyűhöz az 1-es LF-kódú PLU, míg a 113 -as gyorsbillentyűhöz a 7-es LF-kódú PLU van hozzárendelve.

Az ablak az aktuálisan megnyitott PLU adatbázisnak megfelelő értékekkel nyílik meg, de módosítani kíván értékeket átírhatjuk, de csak (a megnyitott PLU adatbázisban) létező LF-kódot használhatunk.

Az ablak tetején található billentyűk: "OK": jóváhagyás, "ESC": elvetés, "CLEAR": törlés.

Megjegyzések:

- A gyorsbillentyűzet képe függ a "Hotkey sheet type" beállítástól (lásd a "File/References" menüben).

- A 113 -as gyorsbillentyűt úgy használhatjuk (mivel az fizikailag azonos a 01 -essel), hogya 01 -es megnyomása előtt meg nyomni a PLU billentyűt is.

#### "Hotkey sheet preview" (Gyorsbillentyűzet kép megtekintés)

| 🔞 Hotkey        | / sheet pr | eview     |           |       |         |  |  |  | _ 🗆 × |
|-----------------|------------|-----------|-----------|-------|---------|--|--|--|-------|
| ✓ <u>C</u> lose | e O Au     | to Resize | Actual    | Size  |         |  |  |  |       |
| Alma<br>Krumpli | Szőlő      | Banán     | pineapple | Körte | Narancs |  |  |  |       |
| Dió             |            |           |           |       |         |  |  |  |       |
|                 |            |           |           |       |         |  |  |  |       |
|                 |            |           |           |       |         |  |  |  |       |
|                 |            |           |           |       |         |  |  |  |       |
|                 |            |           |           |       |         |  |  |  |       |
|                 |            |           |           |       |         |  |  |  |       |
|                 |            |           |           |       |         |  |  |  |       |

Megtekinthetjük - még kinyomtatása előtt - a gyorsbillentyűzet képét, hogy szükség esetén módosíthassunk. Az ablak tetején található billentyűk: "Close": a megtekintés bezárása

"Auto Resize": megtekintés a lehető legnagyobb méretben

"Actual Size": valóságos méretben mutatja.

<u>"Hotkey sheet check"</u> - Gyorsbillentyűzet kép ellenőrzés

"Hotkey sheet print" (Gyorsbillentyűzet kép kinyomtatása)

A számítógép szokásos nyomtatásai ablaka jelenik meg, válasszuk ki a nyomtatót, s az "OK"-billentyűre kattintva indítsuk el a nyomtatást.

# 7. Kommunikáció

Adatcsere - főleg a PLU adatok feltöltése és lementése - a Link32 program segítségével, TCP/IP kapcsolat létrehozásával történhet. A tennivalók ennek érdekében:

- 1. Fel kell sorolni a mérlegeket egy mérleg konfigurációs táblázatban, beállítani a megfelelő frissítő fájlt a PLU frissítés oszlopban, célszerűen mérlegcsoportonként, pl. 20.txu fájlt legyen a 20-as csoporthoz. Az adott mérlegek előtti kiválasztó jelet aktiválni kell, a hálózati funkciók csak ekkor fognak működni.
- 2. Csatlakoztatni kell a hálózathoz, s inicializálni kell a TCP/IP protokolt:
  - alapértelmezett cím: 192.168.0.1 (szükség szerint állítsuk át)
  - a portot 1024-nél nagyobbra ajánlott választani, ne ütközzön más kiszolgálóval

# 8. Mellékletek

# 8.1 TXP (TXU) fájl formátum

A TXP (TXU) fájl a Link32 program számára tárolja a PLU adatokat szöveges formában. A két fajta fájl (a TXP és a TXU) szerkezete teljesen azonos, egymástól csak a felhasználásukban különböznek.

TXP: tartalmazza az összes PLU adatait, elsősorban a mérlegek felprogramozását szolgálja

TXU: csak a módosításokat tartalmazza (új PLU felvétele, módosítás vagy törlés)

Egy PLU összes adata egy sorban található, s a következő oszlopokat tartalmazza:

| név               | karak-<br>terek<br>száma | alap-<br>érték | érték-tartomány, leírás                                                                                                    |
|-------------------|--------------------------|----------------|----------------------------------------------------------------------------------------------------|
| PLU száma         | 4                        |                | nincs jelentése, csak kompatibilitási okokból létezik                                                                                     |
| megnevezés        | 36                       |                |                                                                                                    |
| LF-kód            | 6                        |                | a PLU közvetett azonosítására szolgáló egyedi kód                                                                                         |
| árukód            | 10                       |                | a PLU kódja a vonalkódban (lásd a vonalkódoktípusoknál)                                                                                   |
| vonalkód típus    | 2                        |                | 099, lásd a vonalkódoktípusoknál                                                                                                    |
| egységár          | 8                        |                | tizedesvessző nélkül, pl. ha 2 tizedesjegyű az ár, akkor 100-zal szorzott érték kerül ide (12,25 helyett: 100*12,25 = 1225)               |
| súlyegység        | 1                        |                | 1:1g, 2:10g, 3:100g, 4:1kg, 5:oz, 6:lb, 7:500g,<br>8:600g, 9:PCS (g), A:PCS (Kg), B:PCS (oz), C:PCS (Lb)                                  |
| árucsoport        | 2                        |                | 099 (lásd a vonalkódoktípusoknál)                                                                                                    |
| tára              | 6                        | 0              | tál súlya méréshez, 15kg-on belül                                                                                                    |
| tárolhatóság      | 3                        | 15             | 0365, minőségét megőrzi ennyi napig, de<br>364 esetén nincs tárolhatóság nyomtatás,<br>365 esetén pedig csomagolási dátum nyomtatás sincs |
| csomagolás típusa | 1                        | 0              | 0: általános (súlyhatárral) 1: pontos súllyal<br>2: pontos árral 3: vonalkód nyomtatásos mód                                              |
| csomagolási súly  | 6                        | 0              | 15kg-on belül                                                                                                    |
| csomagolás tűrés  | 2                        | 5              | 020, fix ár vagy súly esetén a max. eltérés százalékban                                                                                   |
| üzenet -1         | 3                        | 0              | 0197, de a 0: ne használja ezt az üzenetet                                                                                                |
| üzenet -2         | 3                        | 0              | 0197, de a 0: ne használja ezt az üzenetet                                                                                                |
| többszörös cimke  | 3                        | 0              | 0255, minden bit (összesen 8) megfelel egy-egy cimkének (8 db)                                                                            |
| rabat (engedmény) | 3                        | 0              | -10100, de a -101: az engedmény időperiódusát jelzi                                                                                       |
| PCS típus         | 2                        | 0              | 015, kötegelt (csoportban) eladáshoz                                                                                                    |

#### megjegyzés:

1. egy szóköz található minden oszlop után, s az oszlopok jobbra igazítottak

2. kocsi vissza (0xD) és soremelés (0xA) karakterek választják el az egyes PLU-kat egymástól

3. mintapélda fájl: demo.txp - megtalálható a DEMO alkönyvtárban, megnyitás a jegyzettömb programmal

## 8.2 Vonalkódtípusok

#### Jelmagyarázat:

| cs: a PLU            | l árucso | rtja ell: a vonalkód ellenőrző száma |                      |           |           |            |           |            | S: súly (egész) |           |             |           |          |          | s: súly (tizedek) |                |          |          |      |
|----------------------|----------|--------------------------------------|----------------------|-----------|-----------|------------|-----------|------------|-----------------|-----------|-------------|-----------|----------|----------|-------------------|----------------|----------|----------|------|
| ár: a PLU teljes ára |          |                                      | eár: a PLU egységára |           |           |            |           |            |                 |           | D: diszkont |           |          |          |                   | ék: élőkód     |          |          |      |
|                      | típus    | 1                                    | 2                    | 3         | 4         | 5          | 6         | 7          | 8               | 9         | 10          | 11        | 12       | 13       | 14                | 15             | 16       | 17       | 18   |
|                      |          |                                      |                      |           |           |            |           |            |                 |           |             |           |          |          |                   |                |          |          |      |
| EAN-13               | 00       | CS                                   | CS                   | kód       | kód       | kód        | kód       | kód        | kód             | kód       | kód         | kód       | kód      | ell      |                   |                |          |          |      |
|                      | 01       | CS                                   | CS                   | kód       | kód       | kód        | kód       | kód        | kód             | ár        | ár          | <u>ár</u> | ár       | ell      |                   |                |          |          |      |
|                      | 02       | CS                                   | CS                   | kod       | kod       | kod        | kod       | kod        | ar              | ar        | ar          | ar        | ar       | ell      |                   |                |          |          |      |
|                      | 03       | CS                                   | CS                   | kod       | kod       | kod        | kod       | ar         | ar              | ar        | ar          | ar        | ar       | ell      |                   |                |          |          |      |
|                      | 04       | CS                                   | CS                   | KOO       | KOO       | KOO        | ar<br>kád | ar         | ar              | ar        | ar          | ar        | ar       | ell      |                   |                |          |          |      |
|                      | 05       | 00                                   |                      | kód       | kód       | <u>kód</u> | kód       | <u>kód</u> | kód             | 3,<br>c   | <u> </u>    | <u> </u>  | <u> </u> |          |                   |                |          |          |      |
|                      | 00       | 05                                   | 05                   | kód       | kód       | kód        | kód       | kód        | KUU<br>S        | <u> </u>  | <u> </u>    | <u> </u>  | <u> </u> |          |                   |                |          |          |      |
|                      | 07       | <u></u>                              | <br>                 | kód       | kód       | kód        | kód       | kód        | 3               | <u> </u>  | <u> </u>    | <u> </u>  | <br>     |          |                   |                |          |          |      |
|                      | 00       | <u> </u>                             | <br>                 | kód       | kód       | kód        | kód       | kód        | S               | <u> </u>  | <u> </u>    | <u> </u>  | <u> </u> |          |                   |                |          |          |      |
| EAN-13               | 10       | 2                                    | 0                    | kód       | kód       | kód        | kód       | kód        | kód             | kód       | kód         | kód       | kód      | ell      |                   |                |          |          |      |
|                      | 11       | 2                                    | 1                    | kód       | kód       | kód        | kód       | kód        | kód             | ár        | ár          | ár        | ár       | ell      |                   |                |          |          |      |
|                      | 12       | 2                                    | 2                    | kód       | kód       | kód        | kód       | kód        | ár              | ár        | ár          | ár        | ár       | ell      |                   |                |          |          |      |
|                      | 13       | 2                                    | 3                    | kód       | kód       | kód        | kód       | ár         | ár              | ár        | ár          | ár        | ár       | ell      |                   |                |          |          |      |
|                      | 14       | 2                                    | 4                    | kód       | kód       | kód        | ár        | ár         | ár              | ár        | ár          | ár        | ár       | ell      |                   |                |          |          |      |
|                      | 15       | 2                                    | 5                    | kód       | kód       | kód        | kód       | kód        | kód             | S.        | S           | S         | S        | ell      |                   |                |          |          |      |
|                      | 16       | 2                                    | 6                    | kód       | kód       | kód        | kód       | kód        | kód             | Ś         | S,          | S         | S        | ell      |                   |                |          |          |      |
|                      | 17       | 2                                    | 7                    | kód       | kód       | kód        | kód       | kód        | S               | S,        | S           | S         | S        | ell      |                   |                |          |          |      |
|                      | 18       | 2                                    | 8                    | kód       | kód       | kód        | kód       | kód        | S               | S         | S           | S,        | S        | ell      |                   |                |          |          |      |
|                      | 19       | 2                                    | 9                    | kód       | kód       | kód        | kód       | kód        | S               | S         | S           | S         | S        | ell      |                   |                |          |          |      |
|                      | 20       |                                      |                      |           |           |            |           |            |                 |           |             |           |          |          | ninc              | s vona         | alkód i  | nyomi    | atás |
| EAN-13<br>kód-18     | 21       | CS                                   | kód                  | kód       | kód       | kód        | kód       | kód        | kód             | ár        | ár          | ár        | ár       | ell      |                   |                |          |          |      |
|                      | 22       | CS                                   | kód                  | kód       | kód       | kód        | kód       | kód        | ár              | ár        | ár          | ár        | ár       | ell      |                   |                |          |          |      |
|                      | 23       | CS                                   | kód                  | kód       | kód       | kód        | kód       | ár         | ár              | ár        | ár          | ár        | ár       | ell      |                   |                |          |          |      |
|                      | 24       | CS                                   | kód                  | kód       | kód       | kód        | ár        | ár         | ár              | ár        | ár          | ár        | ár       | ell      |                   |                |          |          |      |
|                      | 25       | CS                                   | kód                  | kód       | kód       | kód        | kód       | kód        | kód             | S,        | S           | S         | S        | ell      |                   |                |          |          |      |
|                      | 26       | CS                                   | kod                  | kod       | kod       | kod        | kod       | kod        | kod             | S         | S,          | S         | S        | ell      |                   |                |          |          |      |
|                      | 27       | CS                                   | KOO                  | KOO       | KOO       | KOO        | KOO       | KOO        | S               | <u> </u>  | <u> </u>    | <u> </u>  | S        | ell      |                   |                |          |          |      |
|                      | 28       | CS                                   | KOO                  | KOO       | KOO       | KOO        | KOO       | KOO        | 5               | <u> </u>  | <u> </u>    | <u> </u>  | <u> </u> | ell      |                   |                |          |          |      |
|                      | 29       | 00                                   | kód                  | kód       | kód       | kód        | kód       | kód        | ór              | ór        | ór          | ór        | ór       | ell<br>Q | 6                 |                |          | <u> </u> |      |
|                      | 31 34    | 05                                   | kód                  | kód       | kód       | kód        | kód       | kód        | ár              | ár        | ár          | ár        | ár       | 9        | <u> </u>          | <u> </u>       | <u> </u> | 5        |      |
|                      | 32 35    | <u> </u>                             | kód                  | kód       | kód       | kód        | kód       | kód        | ár              | <u>ár</u> | <u>ár</u>   | <u>ár</u> | ár       | 9        | <u> </u>          | <u> </u>       | <u> </u> | <u> </u> |      |
|                      | 36       | <u> </u>                             | ók –                 | <u>ék</u> | <u>ók</u> | <u>ék</u>  | <u>ók</u> | <u>ék</u>  | kód             | kód       | kód         | kód       |          | <br>     | S                 |                |          | <u> </u> |      |
|                      | 37       | 03                                   | ék                   | ék        | ék        | ék         | ék        | ék         | kód             | kód       | kód         | kód       | D        |          | S                 | S              | S        | <u> </u> | ell  |
|                      | 38       | <br>                                 | ék                   | ék        | ék        | ék         | ék        | ék         | kód             | kód       | kód         | kód       | D        |          | s                 | - <del>S</del> | <u> </u> | ŝ        | ell  |
|                      | 39       |                                      | •                    |           | 0.1       |            |           |            |                 |           |             |           |          |          | •                 |                |          | -        |      |
| kód-18               | 40.43    | CS                                   | kód                  | kód       | kód       | kód        | kód       | kód        | eár             | eár       | eár         | eár       | eár      | S        | S.                | s              | S        | s        | ell  |
|                      | 41.44    | CS                                   | kód                  | kód       | kód       | kód        | kód       | kód        | eár             | eár       | eár         | eár       | eár      | S        | S                 | Š              | S.       | s        | ell  |
|                      | 42,45    | CS                                   | kód                  | kód       | kód       | kód        | kód       | kód        | eár             | eár       | eár         | eár       | eár      | S        | S                 | S              | S        | S        | ell  |
|                      | 4649     | -                                    |                      |           |           |            |           |            |                 |           |             |           |          | -        | -                 |                |          |          |      |
| kód-8                | 50       | kód                                  | kód                  | kód       | kód       | kód        | kód       | kód        | ell             |           |             |           |          |          |                   |                |          |          | -    |
|                      | 51       | CS                                   | kód                  | kód       | kód       | kód        | kód       | kód        | ell             |           |             |           |          |          |                   |                |          |          |      |
|                      | 52       | CS                                   | CS                   | kód       | kód       | kód        | kód       | kód        | ell             |           |             |           |          |          |                   |                |          |          |      |
|                      | 5399     |                                      |                      |           |           |            |           |            |                 |           |             |           |          |          |                   |                |          |          |      |

#### Megjegyzések:

1. általában a 2 vagy 22 típus használt árkódként, a 7 vagy 27 pedig súlykódként

- 2. a vonalkód ellenőrző számát nem kell megadni, a program automatikusan kiszámolja és beilleszti
- 3. a 30...32 és 33...35 típusok csak az ellenőrzőszám számítás módjában térnek el egymástól
- 4. a 40...45 és a 30...35 típusok között a különbség az, hogy a 40...45 típusokban az ár egységárat jelent, míg a 30...36 típusokban teljes árat
- 5. a 36...38 típusok a tétel- (szállítmány-) kezeléshez tartoznak

# 8.3 Tételkezelés

## Előnyei

Minden tétel (szállítmány) külön ellenőrizhető, eltérő engedmények adhatók a lejárati időn belül, üzenet figyelmeztet a kifogyásra vagy lejáratra, időben lehet utánrendelni.

#### Használata

A szállítmány megrendelésekor / megvásárlásakor egy tételszámot kell adni a következő módon: évszám utolsó számjegye (É) + a hét sorszáma az évben (HH) + nap sorszáma a hétben (N), tehát a tételszám négyszámjegyű lesz a következő formában: ÉHHN (pl. 2009. jan. 10.-hez: 9032)

Ezzel egyidőben nevet, árukódot, tételszámot meg kell adni, hogy a csomagoláskor pontosan lehessen azonosítani a tételt. Az árukód és a tételszám együttesen jelöli meg a tételt.

A tételkezeléshez használható PLU-típus a 36...38, ezek használatakor a tételszámot is meg kell adni.

#### Megjegyzések:

- Az élőkód a háttérben az árukódnak felel meg, míg az árukódnak pedig a tételszám.
- Tételkezelés az előre csomagoláskor használt, a helyszíni mérésnél és eladásnál nem.
- A pénztárgép két módon tehet különbséget a tételkezeléses és nem tételkezeléses vonalkódok között:
  - 1. különböző árucsoportokat kell programozni
  - 2. tételszám kiolvasása a vonalkódból
- Használat: a PLU meghívásakor a mérleg a kijelzőn kéri a tételszám bevitelét, adjuk meg 4 számjeggyel.